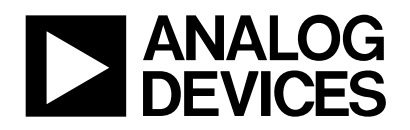

# AN-905 アプリケーション・ノート

# VisualAnalog™コンバータ評価用ツールVer 1.0ユーザ・マニュアル

#### はじめに

VisualAnalogは、データ・コンバータ、A/Dコンバータ (ADC)、 D/Aコンバータ (DAC)のテストと特性評価を行うための新し いツールです。これまでにもさまざまなツールがありましたが、 実行できるテストは限られていました。また、さまざまな機能 を備えていても、柔軟性が不足していて単純なオプションをい くつか使用することしかできませんでした。VisualAnalogでは、 シンプルなGUIを使用し、ほぼあらゆる方法でテストをカスタ マイズできます。

VisualAnalogは、DAC評価用のDACパターン・ジェネレータ (DPG)のほか、次のADC評価用ADCデータ・キャプチャ・ ボードとシームレスに接続します。

- HSC-ADC-EVALA
- HSC-ADC-EVALB
- HSC-ADC-EVALC

## 製品のハイライト

- 1. ADCとDAC両方の特性評価の迅速なセットアップ
- 2. リファレンスDACによるADCのテストおよびリファレンス ADCによるDACのテストを簡単に実行
- 3. ADCとDACのカスタム信号フロー・テストを簡単に設定
- コンバータ・モデルのテストや実際のコンバータ・デバイ スとの比較を簡単に実行

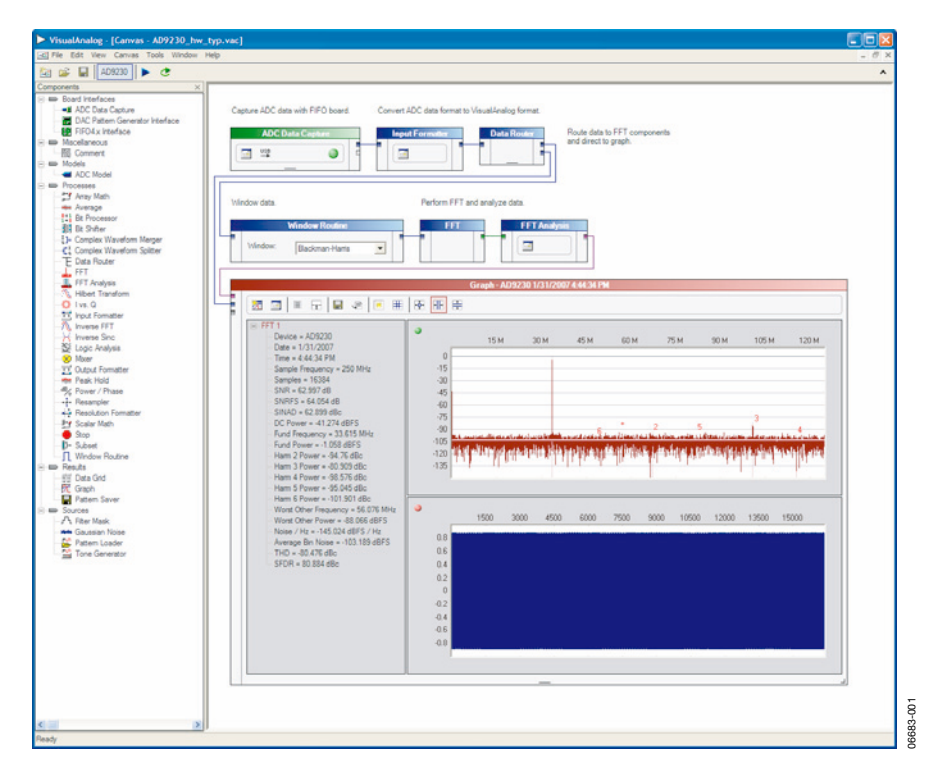

**REV. 0** 

アナログ・デバイセズ株式会社

# 目次

| はじめに1                                                                                                    |
|----------------------------------------------------------------------------------------------------|
| 製品のハイライト1                                                                                                    |
| VisualAnalogのインストール                                                                                                    |
| 操作説明3                                                                                                    |
| ADC評価のクイック・スタート4                                                                                                    |
| VisualAnalogソフトウェア6                                                                                                    |
| VisualAnalogのスタート6                                                                                                    |
| スタートアップ・フォームの使用6                                                                                                    |
| ブランクのキャンバスの表示7                                                                                                    |
| メイン・フォームの使用7                                                                                                    |
| キャンバス・プロパティの設定9                                                                                                    |
| コンポーネントの配置9                                                                                                    |
| コンポーネントの接続10                                                                                                    |
| コンポーネントのパラメータ調整12                                                                                                    |
| 結果の更新13                                                                                                    |
| レイアウトの変更14                                                                                                    |
| メニューバーの使用14                                                                                                    |
| ツールバーの使用15                                                                                                    |
| オプション・フォームの使用16                                                                                                    |
| データ型の概要17                                                                                                    |
| 実波形データ17                                                                                                    |
| 複素波形データ17                                                                                                    |
| 実FFTデータ                                                                                                    |
| 複素FFTデータ17                                                                                                    |
| 解析アータ                                                                                                    |
| · 17 17 17 17 17 17 17 17 17 17 17 17 17                                                                                                    |
| 変値17 し、シールスト 17 17 17 17 17 17 17 17 17 17 17 17 17                                                                                                    |
| トーン・リスト                                                                                                    |
| コンホーホントの ( K $\phi$ ) ( K $\phi$ ) ( K \phi ) ( K $\phi$ ) ( K $\phi$ ) ( K \phi ) ( K $\phi$ ) ( K $\phi$ ) ( K \phi ) ( K $\phi$ ) ( K \phi ) ( K $\phi$ ) ( K \phi ) ( K $\phi$ ) ( K \phi ) ( K $\phi$ ) ( K \phi ) ( K $\phi$ ) ( K \phi ) ( K $\phi$ ) ( K \phi ) ( K $\phi$ ) ( K \phi ) ( K \phi ) ( K $\phi$ ) ( K \phi ) ( K $\phi$ ) ( K \phi ) ( K \phi ) ( K $\phi$ ) ( K \phi ) ( K \phi ) ( K $\phi$ ) ( K \phi ) ( K \phi ) ) ( K \phi ) ( K \phi ) ( K \phi ) ( K \phi ) ) ( K \phi ) ( K \phi ) ( K \phi ) ) ( K \phi ) ( K \phi ) ) ( K \phi ) ) ( K \phi ) |
| $\pi = \sum_{i=1}^{n} \sum_{j=1}^{n} \sum_{i=1}^{n} \sum_{j=1}^{n} \sum_{i=1}^{n} \sum_{i=1}^{n} \sum_{i=1}^{n} \sum_{j=1}^{n} \sum_{i=1}^{n} \sum_{j=1}^{n} \sum_{i=1}^{n} \sum_{j=1}^{n} \sum_{i=1}^{n} \sum_{i=1}^{n} $                           |
| ADC Data Capture                                                                                                    |
| DAC Pattern Generator $\exists \lambda b \exists z \exists t = 0$                                                                                                    |
| DAC Pattern Generator コンドロール・フォーム                                                                                                    |
| FIEO4 v Interface 21                                                                                                    |
| TIF-04.X Interface                                                                                                    |
| ADC Model 23                                                                                                    |
| コンポーネント処理 24                                                                                                    |
| Array Math 24                                                                                                    |
| Average 24                                                                                                    |
|                                                                                                    |

| Bit Processor             | 24 |
|---------------------------|----|
| Bit Shifter               | 24 |
| Comment                   | 24 |
| Complex Waveform Merger   | 25 |
| Complex Waveform Splitter | 25 |
| Data Router               | 25 |
| FFT                       | 25 |
| FFT Analysis              | 25 |
| Hilbert Transform         | 27 |
| Input Formatter           | 27 |
| Inverse FFT               | 27 |
| Inverse Sinc              | 27 |
| I vs. Q                   | 27 |
| Logic Analysis            | 27 |
| Mixer                     | 28 |
| Output Formatter          | 28 |
| Peak Hold                 | 28 |
| Power/Phase               | 28 |
| Resampler                 | 29 |
| Resolution Formatter.     | 29 |
| Scalar Math               | 29 |
| Stop                      | 29 |
| Subset                    | 29 |
| Waveform Analysis.        | 29 |
| Window Routine            | 29 |
| コンポーネントの結果                | 30 |
| Data Grid                 | 30 |
| Graph                     | 30 |
| Pattern Saver             | 32 |
| コンポーネント・ソース               | 33 |
| Filter Mask               | 33 |
| Gaussian Noise            | 33 |
| Pattern Loader            | 33 |
| Tone Generator            | 34 |
| VisualAnalogのキャンバス例       | 35 |
| ADCデータ・キャプチャ・ボードを使用したADC  | 35 |
| ADIsimADCモデル・ファイル         | 35 |
| 単ベクトルのDPGへのロード            | 38 |
| 複素ベクトルのDPGへのロード           | 39 |
|                           |    |

# VisualAnalogのインストール

VisualAnalogのインストールには、次が必要です。

- 管理者権限
- Microsoft<sup>®</sup> $\mathcal{O}$ .NET Framework $\mathcal{N} \mathcal{V} = \mathcal{V}1.1$
- 最新の.NET Framework 1.1サービス・パック

VisualAnalogインストール・パッケージにより、VisualAnalog ソフトウェアの使用に必要なすべてのアイテムのほか、ハード ウェアのADCおよびDACに必要なドライバもインストールで きます。

#### 操作説明

- ソフトウェアのインストールを開始する前に、コンピュータに接続されているアナログ・デバイセズのすべてのADC データ・キャプチャ・ボードやDPGを取り外してください。 必ずソフトウェアのインストールが完了してから、関連するハードウェアの接続を行ってください。このようにしないと、インストールが正しく行われず、デバイス・ドライバが登録されないことがあります。
- このソフトウェア・パッケージをインストールするとき、 またハードウェアのADCおよびDACを初めてコンピュータ に接続するときは、管理者権限が必要です。ハードウェ ア・ウィザードを使用する場合は、その指示に従ってソフ トウェアを自動的にインストールします。Windows®がドラ イバのインストール・プロセスを完了させます。

VisualAnalogは、Microsoftの.NETアプリケーションです。 VisualAnalogを実行するためには、.NET Frameworkバージョ ン1.1がコンピュータにインストールされている必要がありま す。.NET Frameworkは、Windows Updateからダウンロード できます。必ず最新のサービス・パックを入手してください。 .NET Framework 1.1がコンピュータ上にすでにインストール されているかどうか確認するときは、[スタート]から[コント ロールパネル]を選択し、[プログラムの追加と削除]をクリック してください。表示されるウィンドウで、アプリケーションの リストをスクロールします。Microsoft .NET Framework 1.1 がリストにあれば、正しいバージョンがすでにインストールさ れています。この場合は、インストールを行う必要はありませ ん。

- 1. すべてのコンポーネントが正しくインストールされている か確認するときは、管理者権限が必要です。
- コンピュータに接続されているすべてのADCデータ・キャ プチャ・ボードやDPGを取り外します。
- 3. .NET Framework 1.1と最新の.NETサービス・パックをインストールします。
- VisualAnalogインストール用実行ファイルを起動します。 画面の表示に従って、必要なファイルをすべてインストー ルしてください。DPGとのインターフェースを行う場合は、 インストールのプロセスが完了した時点で必ずハードウェ ア・ウィザードを立ち上げて、該当するDPGデバイス・ド ライバのセットアップを行ってください。
- 5. DPGやすべてのADCデータ・キャプチャ・ボードをパワー アップしてコンピュータに接続し、ドライバのインストー ルを完了させます。DPGを使用する場合は、必ずADCデー タ・キャプチャ・ボードよりも前にDPGを接続してくださ い。DPGを使用しない場合は、ソフトウェアをインストー ルした後いつでもADCデータ・キャプチャ・ボードを接続 できます。

# ADC評価のクイック・スタート

VisualAnalogでは、キャンバス画面を表示せずに、ただちに ADCの評価を開始できます。特定のADCとの接続をすぐに開 始するときは、次の手順を行います。

- 評価用ボード、ADCデータ・キャプチャ・ボード、データ 転送に必要な他のすべてのボードを接続して、電源を入れ ます。ADC評価用ボードに必要なクロック信号や入力信号 を供給することもできます。
- 高速USBケーブルを使用して、ADCデータ・キャプチャ・ ボードをコンピュータに接続します。ADCデータ・キャプ チャ・ボードを初めて使用するときなどにはドライバのイ ンストール用画面が表示されますが、その場合はダイアロ グの手順に従ってください。

ハードウェア・ウィザード(図2を参照)が表示された場合 は、その指示に従って、自動的にソフトウェアをインス トールします。Windowsがドライバのインストール・プロ セスを完了させます。

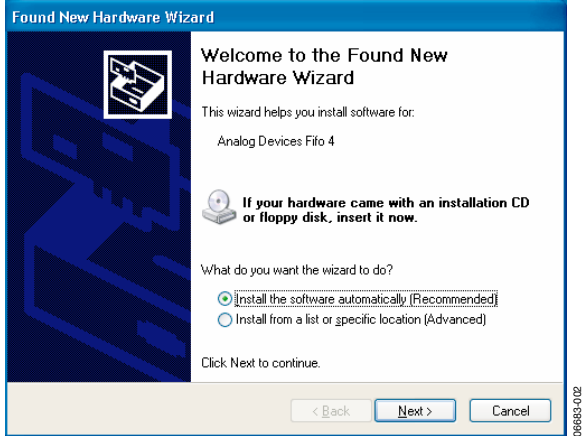

図2. ハードウェア・ウィザード

- 3. VisualAnalogをスタートします。詳細については、 「VisualAnalogソフトウェア」を参照してください。
- スタートアップ・フォームが表示されます。上述の手順で ADCの接続を完了していれば、VisualAnalogはこれを検出 して、スタートアップ・フォームからADCに対応するキャ ンバス・テンプレートを選択します。プログラムによる自 動検出のためには、ADCがSPI<sup>®</sup>機能をサポートしている必 要があります。ADCがSPI<sup>®</sup>世ポートしていない場合、また は何らかの理由でプログラムがADCを検出しない場合は、 手動でテンプレートを選択します。詳細については、「ス タートアップ・フォームの使用」を参照してください。

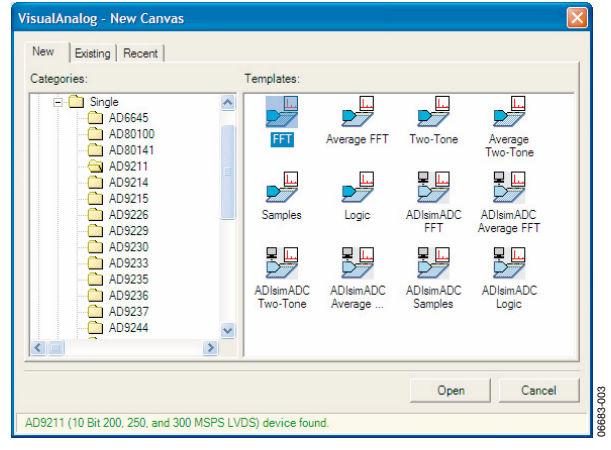

図3. 新しいキャンバス・フォーム

- 5. [FFT]アイコンを選択し、[Open]をクリックします。
- 6. HSC-ADC-EVALCのデータ・キャプチャ・ボードを使用す る場合は、オンボードFPGAを設定してよいか確認するダイ アログボックスが表示されます。現在の設定でFPGAを使用 する場合は、[No]をクリックして設定をバイパスします。 それ以外の場合は、[Yes]をクリックして、FPGAを設定し ます。詳細については、「スタートアップ・フォームの使用」 を参照してください。

| Visual       | Analog                                                                                                    |
|--------------|----------------------------------------------------------------------------------------------------|
| <b>(1)</b>   | VisualAnalog will now attempt to program the on-board FPGA with a default file for the AD9211.                                                                                                    |
| $\checkmark$ | Please click Yes to program the FPGA. If you prefer to use the current FPGA configuration, click No.                                                                                                    |
|              | Before clicking Yes, please make sure the HSC-ADC-EVALC is powered with the 5V supply and that<br>the board is connected to the computer. Also make sure the dipswitch U4 on the HSC-ADC-EVALC<br>is set to the following configuration: |
|              | M0 - ON<br>M1 - OFF<br>M2 - OFF                                                                                                    |
|              | If the configuration is successful, you will see the DONE light.                                                                                                    |
|              | Do not show this message again.                                                                                                    |
|              | Yes No                                                                                                    |

図4. FPGA設定ダイアログ

 メイン・フォームが折りたたまれた状態で表示され、該当 するキャンバスが開き、選択されています。[Update]をク リックして、このキャンバスをスタートします。

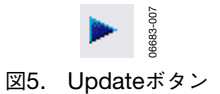

FFT結果を表示する[Graph]フォームが開きます。グラフが表示されない場合は、処理中にエラーが発生した可能性があります。ボードの接続を確認して、もう一度実行してください。それでも直らない場合は、メイン・フォームを展開し、キャンバスの設定をチェックします。詳細については、「メイン・フォームの使用」と「コンポーネントの概要」を参照してください。

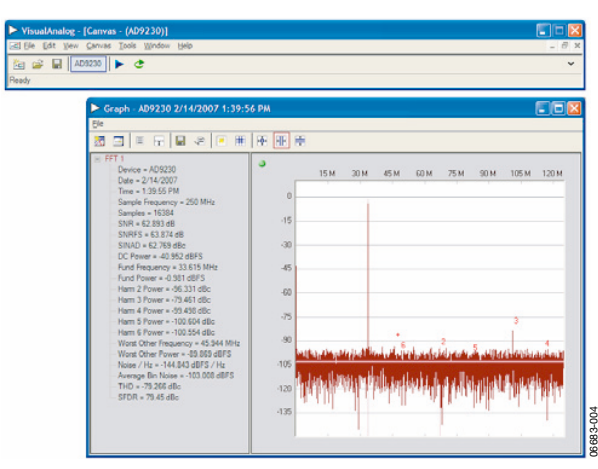

図6. メイン・フォームとグラフ・フォーム

取得したデータを時間領域で表示するときは、グラフ・フォー ム上で[Toggle Additional Plot]をクリックします。詳細につい ては、「コンポーネントの概要」を参照してください。

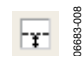

図7. Toggle Additional Plotボタン

# VisualAnalogソフトウェア

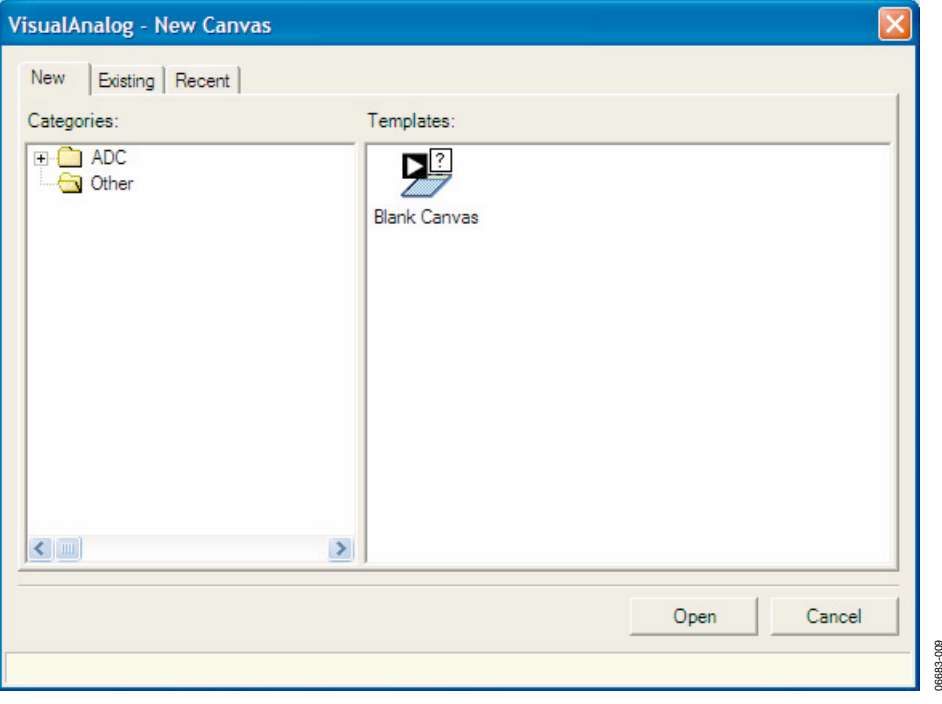

図8. VisualAnalogスタートアップ・フォーム

### VisualAnalogのスタート

VisualAnalogソフトウェアのインストールが終了すると、 [Start]メニューとデスクトップ・アイコンが表示されます。 [Start]メニューを使用するときは、[Start]をクリックして [Programs]>[Analog Devices]を選択して、[VisualAnalog] をクリックし、[VisualAnalog]を選択します。

デスクトップ・アイコンを使用するときは、デスクトップから [VisualAnalog]をクリックしてください。

プログラムがスタートすると、ロードの実行中にスプラッシュ 画面が表示されます。スプラッシュ画面が消えると、スタート アップ・フォームが表示されます。

#### スタートアップ・フォームの使用

[New]タブを選択すると、いつでもブランクのキャンバスまた は定義済みのキャンバス・テンプレートをロードできます。 VisualAnalogには、一般的なタスクの実行や特定のデバイスと の接続のためにキャンバスをセットアップするテンプレートの 一覧が表示されます。

キャンバス・テンプレートを選択するときは、[Categories]ツ リーを展開し、該当するデバイスを表示します。[Templates] リストからアイコンを選択し、[Open]をクリックします。 VisualAnalogがキャンバスを表示します。

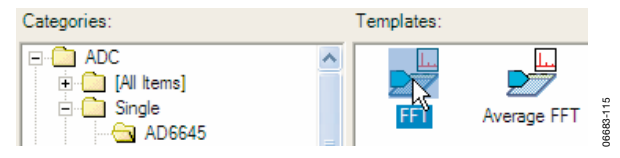

図9. キャンバス・テンプレートの選択

プログラマブルSPIインターフェースをサポートするADCの場 合、VisualAnalogが接続されているADCボードを検出します。 さらに、SPIをサポートするADCデータ・キャプチャ・ボード を使用する必要があります。自動検出が正しく行われるために は、この2つのボードをUSBケーブルでコンピュータに接続し、 パワーアップさせてからソフトウェアをスタートしてくださ い。正しい動作のためには、WindowsがADCデータ・キャプ チャ・ボードを認識する必要があります。Windowsがこのボー ドを認識しなければ、USBに不具合があります。詳細について は、ご使用のボードのデータシートを参照してください。

VisualAnalogがADCボードを検出すると、スタートアップ・ フォームのステータスバーにその情報が表示されます。また、 ADCデバイスをサポートする項目をカテゴリ・ツリー中から見 つけます。

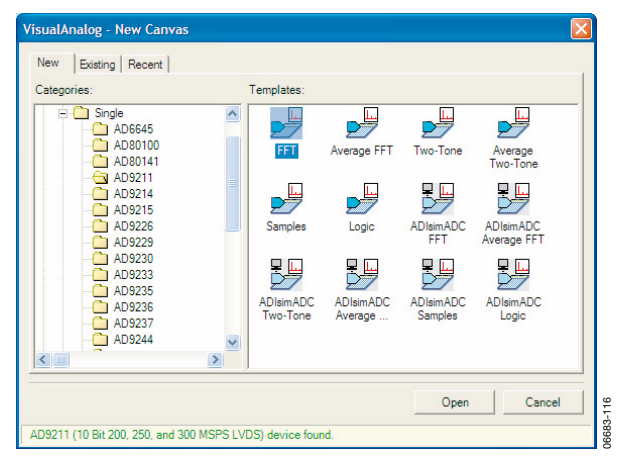

図10. VisualAnalog-新しいキャンバス・ウィンドウ

この時点でソフトウェアがADCボードを検出しない場合は、正 しいカテゴリとテンプレートを手動で選択してください。

HSC-ADC-EVALCデータ・キャプチャ・ボードと接続した状態で、検出されたADCボードを表示するテンプレートを選択すると、オンボードFPGAを設定してよいか確認するダイアログボックスが表示されます。パワーアップ時にHSC-ADC-EVALCのFPGAが評価対象の特定のADC向けに設定されていない場合は、[Yes]をクリックしてください。FPGAの設定をしない場合は、[No]をクリックします。

[Do not show this message again]にチェックマークを入れる と、それ以降該当するキャンバス・テンプレートを選択すると、 最後に選択された動作を自動的に実行します。このオプション を変更したい場合は、VisualAnalogの[Options]メニューから 設定画面を表示してください。

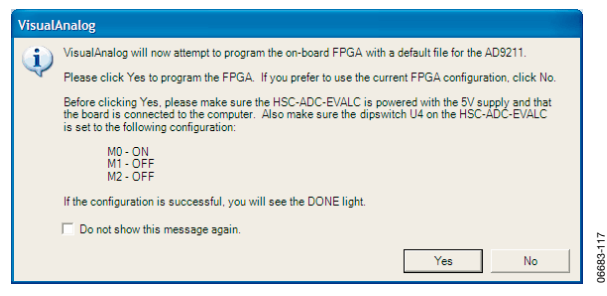

図11. FPGA設定ダイアログ

VisualAnalogには、ADCのSPIレジスタ・マップに存在するデ バイスIDと一致するFPGAファイルの一覧が表示されます。 テーブルに表示される特定のデバイスIDが検出されると、デ フォルトのFPGAコンフィギュレーション・ファイルを選択で きます。このプロセスは、HSC-ADC-EVALCを使用する場合 のみに限ります。

[Existing]タブを選択して、既存のキャンバス・ファイルを探 します。

VisualAnalogには、最近5回のアクセスで使用したキャンバ ス・ファイルの一覧が表示されます。この一覧にアクセスして、 最近使用したファイルのいずれかを開くときは、[Recent]タブ を選択します。

[**Open**]をクリックすると、VisualAnalogが選択されたキャン バス・ファイルまたはキャンバス・テンプレートを開きます。

[**Cancel**]をクリックすると、キャンバスが何も開いていない状態のメイン・フォームが表示されます。

#### ブランクのキャンバスの表示

ブランクのキャンバスを開くときは、カテゴリ・ツリーの [Other]に移動して、[Blank Canvas]テンプレート・アイコン を選択します。[Open]をクリックしてください。

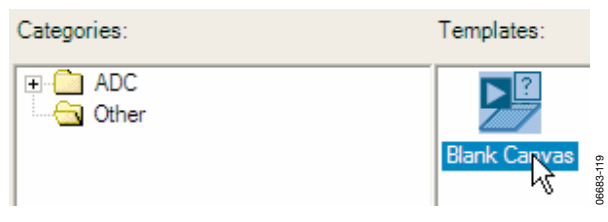

図12. ブランクのキャンバスの表示

# メイン・フォームの使用

VisualAnalogのメイン・フォームには、MDI環境で現在開いて いるすべてのキャンバスが表示されます。画面の左側には、使 用できるコンポーネントが表示されます(図14を参照)。この フォームはデフォルト設定で左側にドッキングしていますが、 VisualAnalogの画面の上下左右に動かしてドッキングさせるこ とができます。また、[Components]フォームはフローティン グさせて、画面上のどの場所に移動させることもできます。 VisualAnalogの画面の外に出すことも可能です。

#### キャンバス・ボタン

キャンバスを開いたり新規作成すると、ツールバーにそれぞれ のキャンバスを示すボタンが並びます。これをキャンバス・ボ タンといいます。このキャンバス・ボタンを使用して、キャン バスを選択したり消去して更新できます。ボタンが強調表示さ れているときは、次の更新時にそのキャンバスが実行されます。 キャンバスを実行するときは選択する必要があります。

キャンバス・ボタン上に表示されているテキストが、キャンバスの[Display Name]です。このプロパティを変更するときは、 [Canvas]>[Properties]を選択してください。

メイン・フォームは折りたたむことができます(図13を参照)。 画面をコンパクトに使いたい場合やキャンバスを設定し直す必要がない場合は、折りたたむと便利です。メイン・フォームを 折りたたむときは、メイン・フォームのツールバーの右端にあ る矢印をクリックします。同じボタンをもう一度クリックする だけで、メイン・フォームを展開できます。

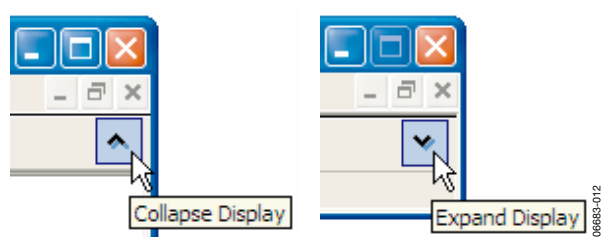

図13. 画面の折りたたみと展開

# <u>AN-905</u>

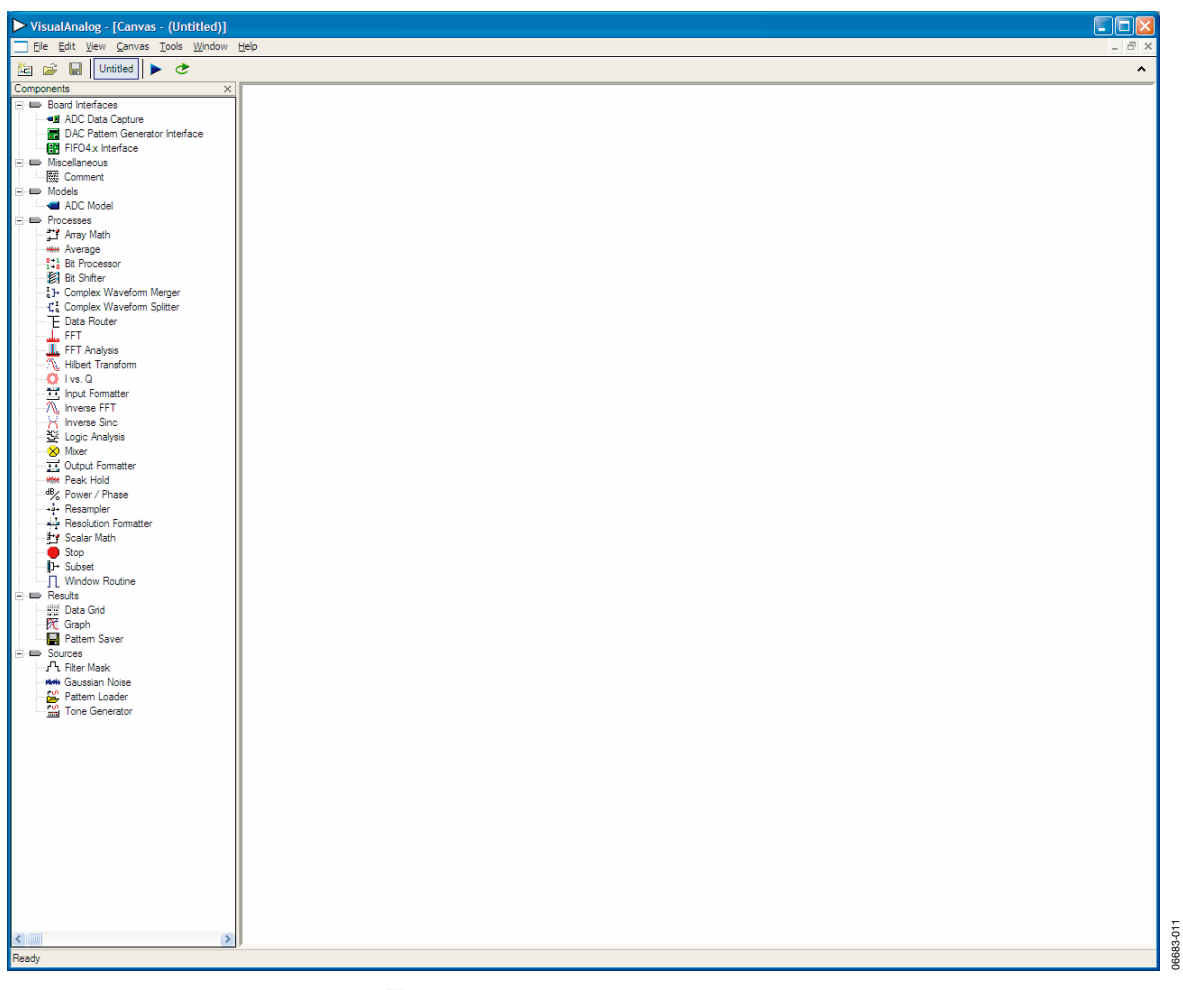

図14. VisualAnalogのメイン・フォーム

## キャンバス・プロパティの設定

VisualAnalogでは、キャンバスの情報を示し、その動作を規定 するプロパティを設定できます。キャンバスのプロパティを表 示するときは、[Canvas]>[(Display Name) Properties...]を クリックします。ブランクのキャンバスが開いている場合は、 (Display Name) に[Untitled]が表示されます。

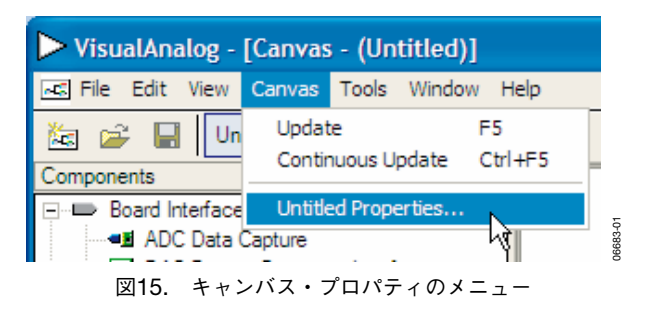

[Canvas Properties]フォームを使用して、特定のキャンバスの プロパティを変更します。

| Canvas Propertie | es       |                             | ×   |
|------------------|----------|-----------------------------|-----|
| Display Name:    | Untitled | Collapse Window when Opened |     |
| Description:     |          |                             |     |
|                  |          |                             |     |
|                  |          |                             |     |
|                  |          | OK Cancel                   | 011 |

図16. Canvas Propertiesフォーム

[Display Name]は、キャンバス・ボタン上に表示される名前で す。これがキャンバスのタイトルになります。

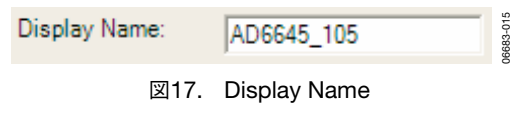

キャンバスの説明を入力することもできます。

| Description:                                |           |
|---------------------------------------------|-----------|
| This canvas simulates a AD6645 105MSPS ADC. | 06683-016 |
| 図18. 説明                                     |           |

[Collapse Window when Opened]にチェックマークを入れる と、それ以降そのキャンバスを開くときはメイン・ウィンドウ が折りたたんだ状態で表示されます。この場合、キャンバスそ のものを表示せずに、形式的なモードでキャンバスを開くこと ができます。

[Lock Canvas]にチェックマークを入れると、そのキャンバス のレイアウトの変更を禁止できます。これを設定すると、コン ポーネントの設定は変更できますが、キャンバスの物理的なレ イアウトや接続性を変更することはできません。

#### コンポーネントの配置

コンポーネントをキャンバス上に配置するときは、 [Components]ツリーの中のアイテムをダブルクリックするか、 またはアイテムをキャンバス上にドラッグ&ドロップします。 アイテムをドラッグするほうが、コンポーネントを思いどおり に配置できます。

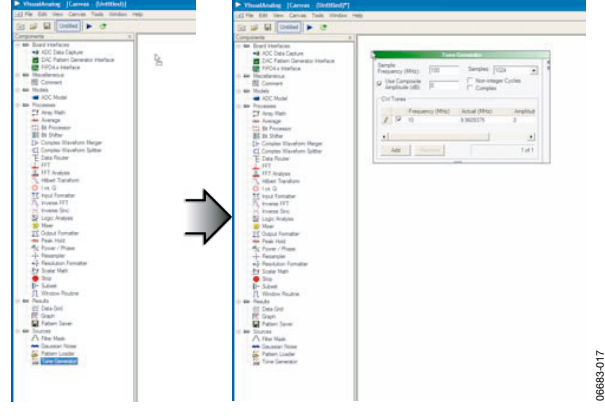

図19. コンポーネントの配置

図 19に、 [Tone Generator]、 [ADC Model]、 [Input Formatter]、 [Data Router]、 [Window Routine]、 [FFT]、 [FFT Analysis]、 [Graph]の順番でコンポーネントを配置する 例を示します。

各コンポーネントの機能については、「コンポーネントの概要」 を参照してください。コンポーネントの配置は異なるかもしれ ませんが、キャンバスは図20に示すように表示されます。

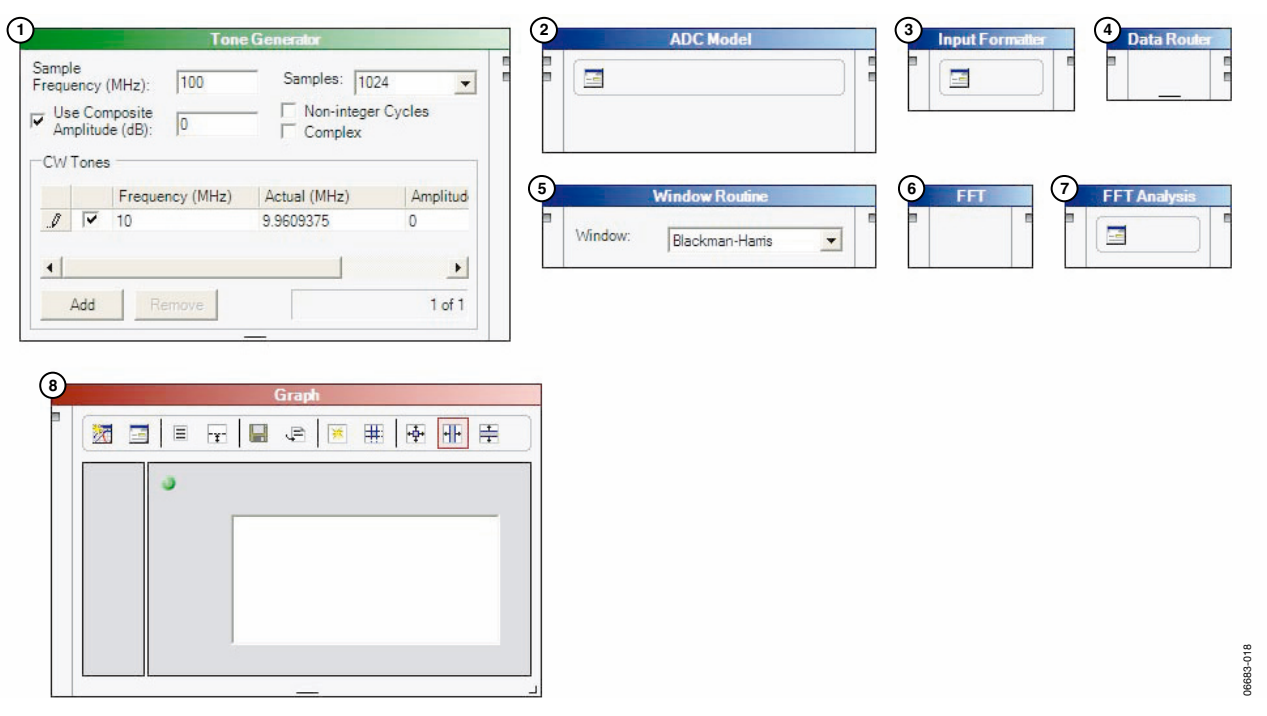

図20. コンポーネントの配置例

## コンポーネントの接続

2つのコンポーネントを接続するときは、1つのコンポーネント の出力ノードからもう1つのコンポーネントの入力ノードに、 またはこれと逆にワイヤを接続します。新しいワイヤを接続す るときは、次の方法のいずれかに従ってください。

- ノードをクリックして、新しいワイヤをもう1つのコンポーネントまでドラッグし、もう一度クリックしてワイヤを接続します。
- 新しいワイヤをもう1つのコンポーネントまでドラッグします。

接続されていないワイヤは赤色で表示されます。ワイヤを接続 すると、色が変化します。

図21に、[Tone Generator]の最初の出力ノードと[ADC Model]の最初の入力ノードを接続する手順を示します。

この例では、この他に8本のワイヤを使用します。図22に、残 りのワイヤの接続をすべて完了した後のキャンバスを示しま す。最終的なキャンバスは、図22のようになります。

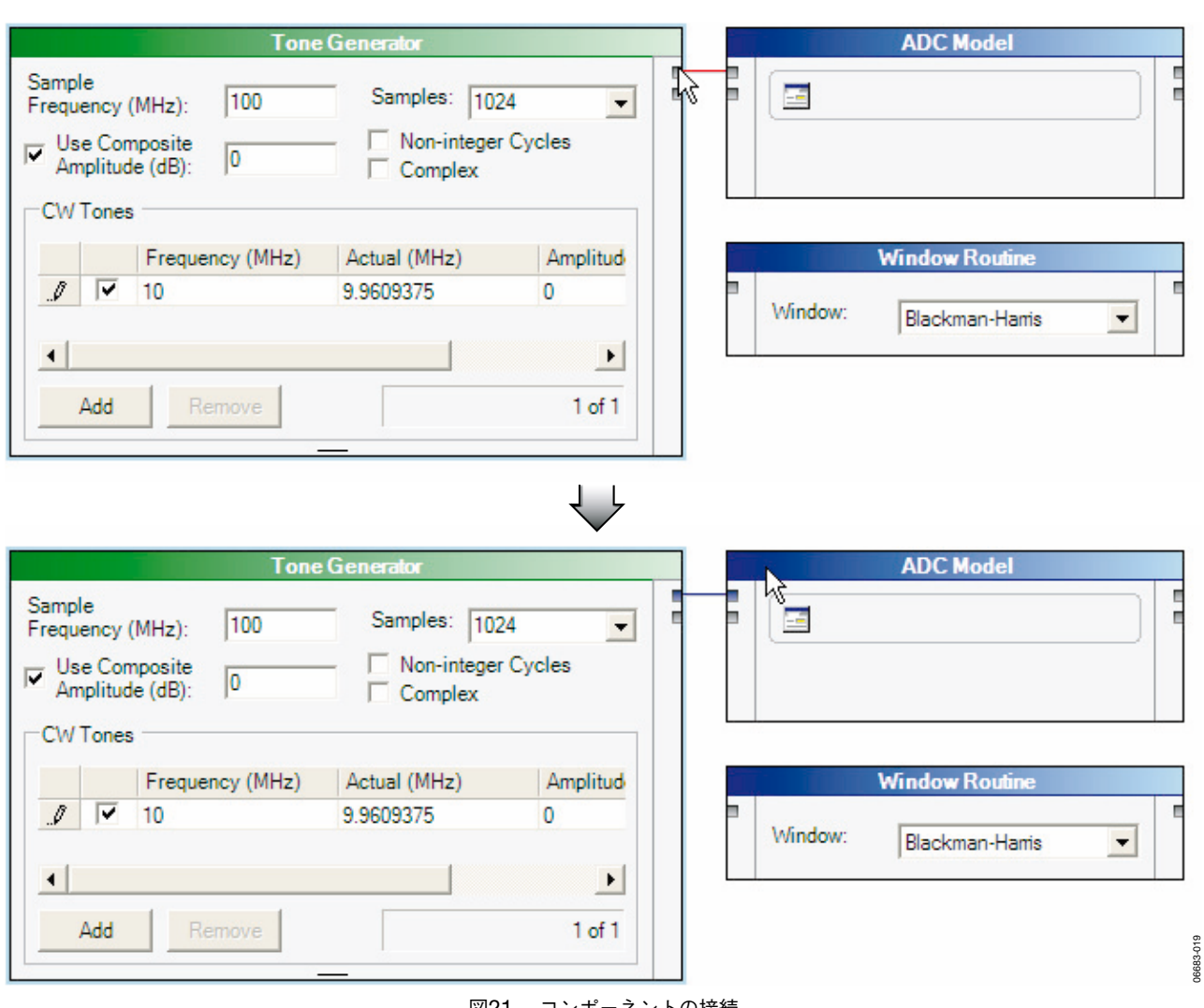

図21. コンポーネントの接続

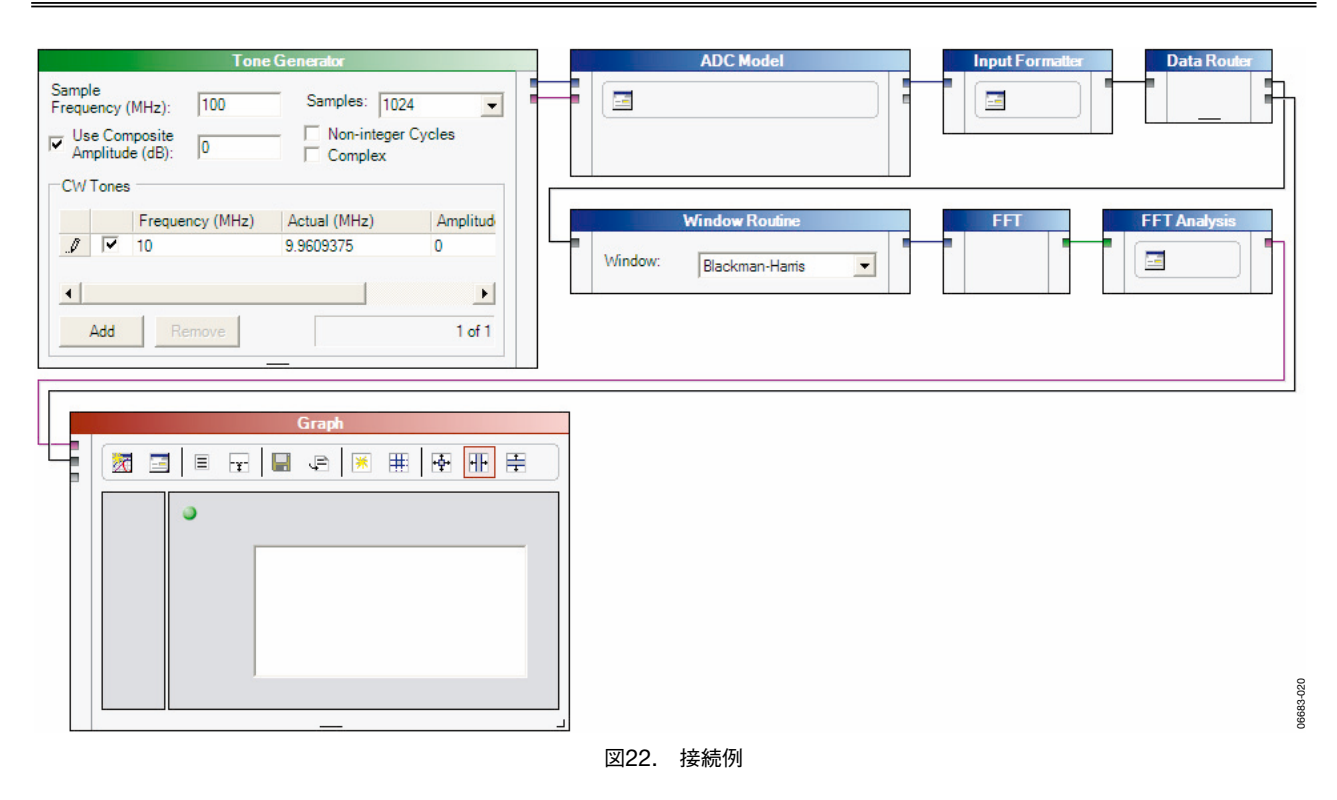

コンポーネントの接続や移動を行うと、自動的にワイヤの接続 経路が決まります。図が入り組んできたら、一部のコンポーネ ントの構成を変更してワイヤの接続経路をやり直します。

既存のワイヤの端部を新しいノードに接続するときは、次のい ずれかを行ってください。

- ノードをクリックして、反対側のワイヤ端部をもう1つの ノードまでドラッグし、もう一度クリックしてワイヤを接続します。
- 選択したワイヤ端部をもう1つのノードまでドラッグします。

物理的な配線と同じく、VisualAnalogで使用するワイヤもコン ポーネント間の情報を伝達します。ほとんどの場合ワイヤは ユーザに見えませんが、7種類のデータ型の1つを転送できます。 詳細については、「データ型の概要」を参照してください。

#### コンポーネントのパラメータ調整

一部のコンポーネントは、パラメータを調整できます。次の手順では、ADCモデルの入力用に単純な波形を発生し、FFTと時間領域の結果を表示する方法を説明します。

 [Tone Generator]で、[Sample Frequency (MHz)]を105に 設定します。また、ドロップダウン矢印キーか直接入力で、 [Samples]フィールドの値を16384にします。[Use Composite Amplitude (dB)]の値を-1にします(ADCの性 能を評価するため)。

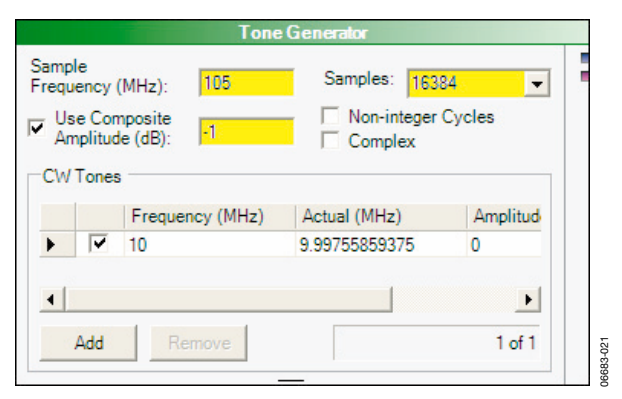

図23. Tone Generatorの設定

 [ADC Model]で、[Settings...]ボタンをクリックし、 [Open]をクリックして、[AD6645\_105.adc]モデル・ファ イルを探して選択します。このファイルは、VisualAnalog パスのModels\ADCサブディレクトリにあります。このモ デルを開くと、ファイル名が[Model File]テキストボックス に表示され、モデルに関する情報が[Properties]グリッドに 表示されます(図24を参照)。[OK]をクリックしてください。

© 2007 Analog Devices, Inc. All rights reserved. 商標および登録商標は各社の所有に属します。

|                                                                                                    | A<br>Settings           | DC Mo    |                          | e                              |
|----------------------------------------------------------------------------------------------------|-------------------------|----------|--------------------------|--------------------------------|
| Model Settings odel File: C:\Program                                                                                                    | Files\Analog Devices\Vi | isualAna | log\Models\ADC\AD66      | 45_105.adc Open                |
| Settings                                                                                                    |                         | Pro      | perties                  |                                |
| Spectral Center                                                                                                    |                         |          | Specification            | Value                          |
| Erequency (MHz):                                                                                                    | 9 9609375               | •        | DLL Version              | 1.5.24                         |
| C the second states and second states and second | 3.3603375               |          | Part Name                | AD6645_105                     |
| Nyquist Zone:                                                                                                    | 1                       |          | Resolution               | 14                             |
|                                                                                                    |                         |          | Encode Max (MHz)         | 105                            |
| External Jitter (ns):                                                                                                    | 0.1                     |          | Encode Min (MHz)         | 30                             |
| Strong one (po).                                                                                                    | JU. 1                   |          | Latency                  | 3                              |
|                                                                                                    |                         |          | Common Mode              | 2.4                            |
|                                                                                                    |                         |          | Input Span               | 2.2                            |
|                                                                                                    |                         |          | Char Jitter              | 0.1                            |
|                                                                                                    |                         |          | Jitter                   | 0.1                            |
|                                                                                                    |                         |          | Output Format            | Twos Complement                |
|                                                                                                    |                         |          | Version                  | 1.1 (1.5.2)                    |
|                                                                                                    |                         |          | Output Format<br>Version | Twos Complement<br>1.1 (1.5.2) |

図24. ADC Model Settingsフォーム

 [Input Formatter]で(図25~図27を参照)、[Settings...]ボ タンをクリックします。次に、[Number Format]を2の補 数に変更します。さらに、[Resolution]と[Alignment]をど ちらも14に変更します。[OK]をクリックしてください。

| Input Formatter |  |
|-----------------|--|
| Settings        |  |

| Input Formatter | · Settings 🛛 🔀   |
|-----------------|------------------|
| Number Format:  | Two's Complement |
| Bit Settings    |                  |
| Resolution:     | 14 🔅             |
| Alignment       | 14 ÷             |
| ОК              | Cancel Apply     |

図25. Input Formatter Settingsフォーム

 画面の角にあるサイズ変更ハンドルの上にカーソルを置き、 [Graph]コンポーネントのサイズを調整します。コンポーネ ントを外側にドラッグし、拡大します(図26を参照)。

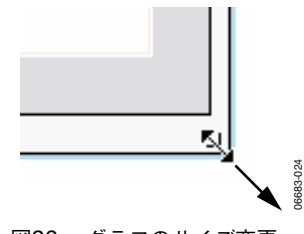

図26. グラフのサイズ変更

次に、[Graph]コンポーネントの左側に表示される[Analysis Results]パネルのサイズを変更します。パネルの垂直境界線上 にマウスのカーソルを置き、新しい場所までドラッグします (図27を参照)。

| 図2 | 7. Analysis Resultsのサイズ変更 |
|----|---------------------------|

2本のワイヤがグラフに接続されていることを確認してください。これは、ADCサンプルをグラフとFFT結果の両方に接続したためです。時間領域で再生されるデータを表示したい場合は、 [Toggle Additional Plot]ボタンをクリックして、2番目のプロットを表示してください。

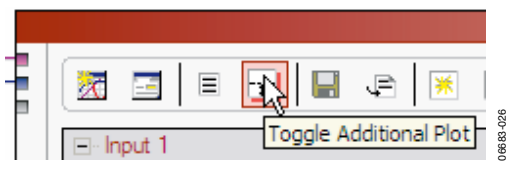

図28. Toggle Additional Plotボタン

## 結果の更新

必要なすべての調整を行った後、キャンバスの結果を更新でき ます。キャンバスの更新には、次の3つの方法があります。

- ショートカットキーのF5またはCtrl+F5を押します。
- メニューから[Canvas]を選択し、[Update or Canvas]をク リックし、[Continuous Update]を選択します。
- ツールバーで[Update]または[Continuous Update]をク リックします。

更新すると、キャンバスは図29のようになります。

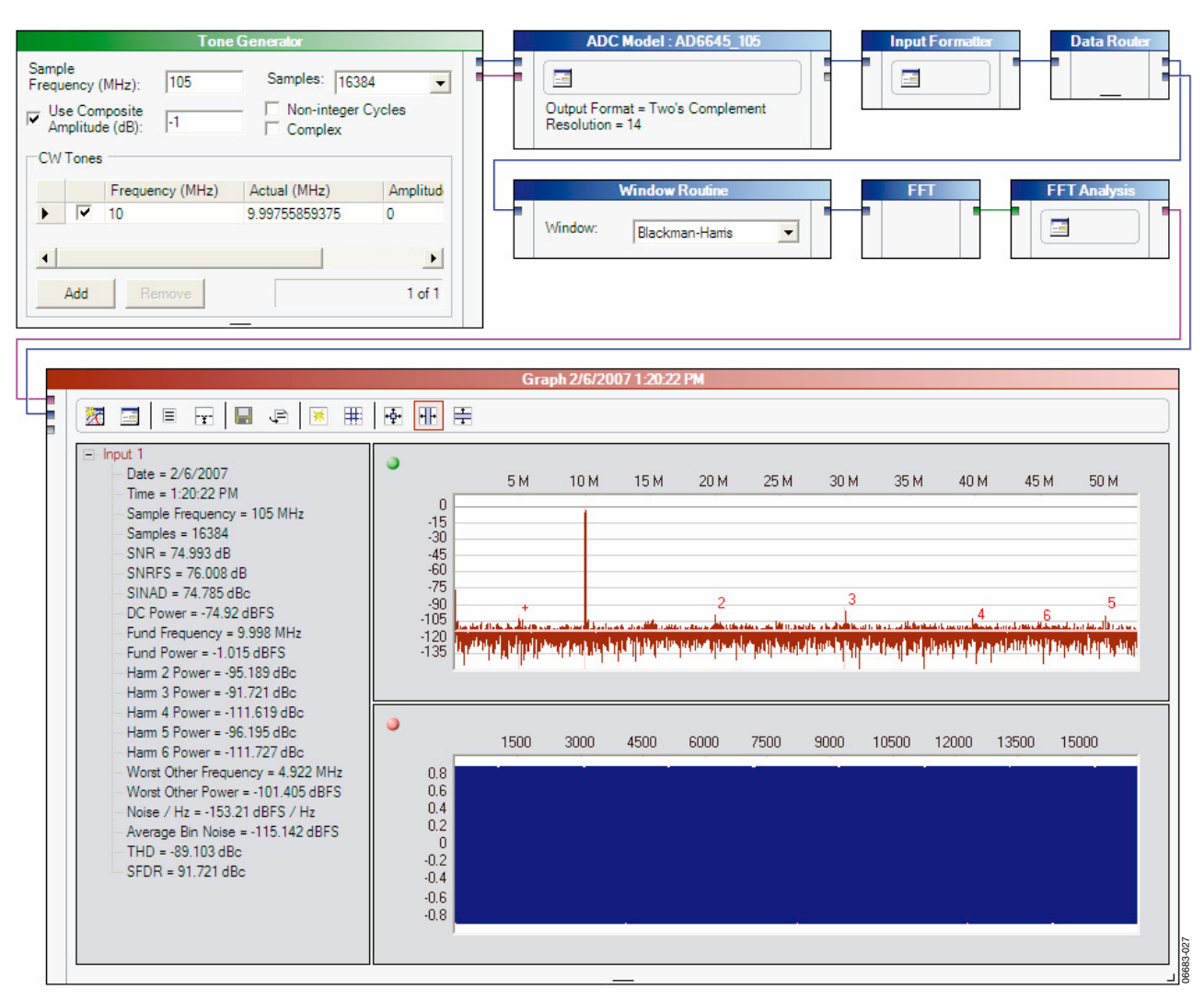

図29. キャンバスの更新

#### レイアウトの変更

レイアウトの変更ではほとんどの場合、まずオブジェクトを選 択する必要があります。コンポーネントかワイヤを選択すると きは、オブジェクト上の任意の場所にマウス・カーソルを置い てクリックします。コンポーネントを選択する場合は、必ずボ ディ上でクリックしてください(最上部のヘッダが常に機能し ます)。Ctrlキーを押したまま、複数のオブジェクトを選択また は解除します。

キャンバス上にボックスを描いてオブジェクトを選択すること もできます。この場合は、ブランクのキャンバス上の任意の場 所でマウス・ボタンを押し、そのまま選択したいオブジェクト の周囲までドラッグして、マウス・ボタンを離します。

選択されているオブジェクトをキャンバスから削除できます。 [Edit]をクリックしてから[Delete]を選択するか、または [Delete]キーを使って、選択されたアイテムを削除します。

選択されているオブジェクトを別の場所に移動できます。マウ スの左ボタンをクリックし、押下したまま、選択したコンポー ネントの1つを空いている場所までドラッグします。接続され ているワイヤがあれば、これに従って自動的に調整されます。 グラフなど、コンポーネントによってはサイズを変更できます。 コンポーネントの一番下にあるサイズ変更ハンドルをクリック し、押下したままドラッグします。

切り取り、コピー、貼り付けにより、コンポーネントとワイヤ を新しい場所や別のキャンバス画面に移動できます。切り取り またはコピーを行うときは、必要なコンポーネントを選択しま す。選択したコンポーネントが接続されている場合は、接続ワ イヤも一緒にコピーされます。[Edit]メニューの該当するコマ ンドを使用するか、またはWindowsの標準のショートカット キーを使用します。切り取り、コピー、貼り付けのコマンドは、 それぞれCtrl+X、Ctrl+C、Ctrl+Vで実行できます。

パラメータとレイアウトの変更を元に戻す(またはやり直す) ことができます。VisualAnalogでは、5回までのユーザの操作 に対して元に戻すスタックとやり直すスタックがあります。

#### メニューバーの使用

メニューバーから、さまざまなファイルや実行オプションにア クセスできます。図30に、標準のメニュー・フォーマットを示 します。

| ► Visu | alAna | alog - | [Canvas  | 5 - AD6 | 645_10 | 5.vac] |  |
|--------|-------|--------|----------|---------|--------|--------|--|
| 🔩 File | Edit  | View   | Canvas   | Tools   | Window | Help   |  |
| 🏝 🖆    | ÷ 🖪   | AD     | 6645_105 | 5       | •      |        |  |

図30. メニューバー

#### File

[New]-コンポーネント図の新規作成に使用するブランクのキャンバスを開きます。

[**Open**]-標準のファイル・ブラウザを使用して、既存のキャン バスをロードします。

[Close]-現在開いているキャンバスを閉じます。このキャンバスを最後に保存してから変更を行った場合は、キャンバスを閉じる前に保存するかどうか確認されます。

[Save]-現在開いているキャンバスを既存のキャンバス・ファイ ル名で保存します。このキャンバスにまだ名前を付けていない 場合は、名前を付けてから保存するように要求されます。

[Save As]-現在開いているテンプレートに新しい名前を付けて 保存します。

[**Recent Files**]-最近開いたか保存した5つのキャンバス・ファ イルを一覧表示します。

[Exit]-VisualAnalogを終了します。

#### Edit

[Undo]-削除、パラメータの変更、コンポーネントの配置、接続など、最近行った最大5つまでの操作を元に戻します。 [Redo]-最後に元に戻した操作をやり直します。

[Cut]-選択されたオブジェクトをクリップボードにコピーし、 キャンバスから削除します。

[Copy]-選択されたオブジェクトをクリップボードにコピーします。

[Paste]-クリップボードのアイテムをキャンバスに貼り付けます。

[Select All]-キャンバス上のすべてのアイテムを選択します。 [Delete]-現在選択されているすべてのアイテムをキャンバスか ら削除します。

#### View

[Components]-[Components Tool]フォームが表示されていない場合に表示します。

#### Canvas

[**Update**]-各キャンバスのコンポーネント・フローを実行する ことによって、現在選択されているキャンバスを実行します。

[Continuous Update]-選択されたキャンバスを連続して実行さ せます。スタートすると、[Continuous Update]は[Stop Update]に変わります。これを選択すると、すべての処理が停 止します。[Stop Component]を使用して、連続的な更新を自 動的に停止することもできます。詳細については、[Stop Component]を参照してください。

[**Properties**]-現在アクティブにしているキャンバス(編集の対象になっているキャンバス)について編集可能なプロパティを表示します。

#### Tools

[External Tools]-VisualAnalogから開くことができる外部プロ グラムを選択するためのフォームを表示します。このフォーム で実行できるアイテムを追加すると、[Tools]メニューの下に新 しいメニュー項目が表示されます。

[Options]-VisualAnalogのオプション・フォームを開きます。

#### Window

[Tile Horizontally]-キャンバスを横に並べて表示します。

[Tile Vertically]-キャンバスを縦に並べて表示します。

[Cascade]-キャンバスを重ねて表示します。

[Canvas Selection]-開いているキャンバスのリストを表示しま す。このリストから編集するキャンバスを選択できます。

#### Help

[User Manual]-このユーザ・マニュアルを関連するPDFビュー アで開きます。

[**About VisualAnalog**]-VisualAnalogのバージョン番号とその 他の情報を表示します。

#### ツールバーの使用

メニューバーに用意されている一般的な機能は、ツールバーか らすぐにアクセスできます。

[New Canvas]-コンポーネント図の新規作成に使用するブラン クのキャンバスを開きます。

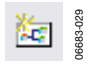

図31. New Canvasボタン

[File Open]-標準のファイル・ブラウザを使用して、既存の キャンバスをロードします。

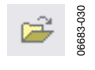

#### 図32. File Openボタン

[File Save]- 現在開いているキャンバスを既存のキャンバス・ファイル名で保存します。このキャンバスにまだ名前を付けていない場合は、名前を付けてから保存するように要求されます。

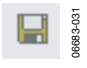

#### 図33. File Saveボタン

[Update]-各キャンバスのコンポーネント・フローを実行することによって、現在選択されているキャンバスを実行します。

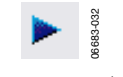

図34. Updateボタン

[Continuous Update]-選択されたキャンバスを連続して実行し ます。スタートすると、[Continuous Update]は[Stop Update]に変わります。これを選択すると、すべての処理が停 止します。[Stop Component]を使用して、連続的な更新を自 動的に停止することもできます。詳細については、[Stop Component]を参照してください。

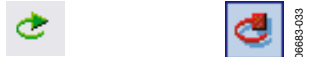

図35. Continuous Updateアイコンと Stop Updateアイコン

## オプション・フォームの使用

オプション・フォームには、VisualAnalogの動作に関係する設 定が含まれています。[Tools]メニューをクリックし、 [**Options**]を選択して、VisualAnalogのオプション・フォーム を表示します。

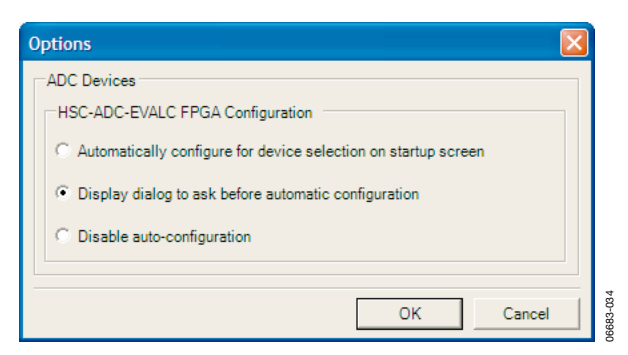

図36. オプション・フォーム

#### **ADC Devices**

[ADC Devices]には、ADCデータ・キャプチャ・ボードと接続 しているときのVisualAnalogの動作に関係するオプションが含 まれています。

[HSC-ADC-EVALC FPGA Configuration]では、3つのオプ ションのいずれかを選択して、HSC-ADC-EVALCの自動的な FPGA設定を変更できます。これらのオプションは、検出され たADCデバイスをサポートするスタートアップ・フォームから テンプレートを選択する場合のみ有効です。詳細については、 「スタートアップ・フォームの使用」を参照してください。

# データ型の概要

VisualAnalogのコンポーネントは、ワイヤによって情報を転送 します。ワイヤそのものは任意の型のデータを転送できますが、 大部分のコンポーネント入力は受け付け可能なデータ型に制限 があります。出力を持つ大半のコンポーネントは、特定のデー タ型を次のコンポーネントに転送します。

データ型の重要な部分を表示する[Data Grid]コンポーネント に任意のデータ型を転送できます。たとえば、[Data Grid]に [Real Waveform Data]が表示されている場合、サンプルのリ ストを表示します。

#### 実波形データ

実波形データは、実サンプルの配列とサンプル周波数で構成されます。

#### 複素波形データ

複素波形データは、複素サンプル (IおよびQ) の配列とサンプ ル周波数で構成されます。

#### 実FFTデータ

実FFTデータは、実波形データのFFT結果を示すデータ配列と サンプル周波数で構成されます。

#### 複素FFTデータ

複素FFTデータは、複素波形データのFFT結果を示すデータ配 列とサンプル周波数で構成されます。

#### 解析データ

解析データは、解析結果とグラフ・データおよびフォーマッ ティング情報で構成されます。このデータ型は、出力するコン ポーネントによって異なる動作を示すことがあります。 [Graph]コンポーネントがすべての関連情報を表示するため、 一般にこのデータ型は[Graph]コンポーネントに直接転送され ます。このデータを[Data Grid]コンポーネントに送信する場 合、データの解析結果のみを表示します。

#### 值集合

値集合は、パラメータと値のペアで構成されます。コンポーネ ントは、情報の表示にこのデータ型を使用します。

#### 数值

数値には、浮動小数点のみが含まれます。ただし、一部のコン ポーネントではこの数値を整数として扱います。[Average]と [Peak Hold]のコンポーネントは数値を出力して、現在のシーケ ンスがいつ終了するかを示します。[Stop]と[Graph]のコン ポーネントは、この数値をコントロールの入力に使用します。 数値の使用に関する詳細については、「コンポーネントの概要」 を参照してください。

#### トーン・リスト

[Tone Generator]はトーン・データ型を出力します。トーン・ リストには、発生されたトーンの周波数、位相、振幅に関する 情報が含まれます。

波形型のデータを使用するときは、VisualAnalog内部で2つの 数値フォーマット、正規化データ(処理コンポーネントの大部 分で使用)と整数データが生じます。

[ADC Model]、[ADC Data Capture]、[FIFO4.x Interface] のコンポーネントは、すべて整数データを出力します。これら のコンポーネントの後に[Input Formatter]コンポーネントを使 用することで、データを正規化します。

[Pattern Saver]と[Pattern Loader]のコンポーネントは、アプ リケーションの必要に応じていずれかのデータ・フォーマット をサポートできます。フォーマットがはっきりしていない場合、 ベクトル・ファイルをロードするときは、手動でチェックして、 ファイルの処理方法を決めます。整数データは、テキスト読出 し可能な整数か16進数値のいずれかのフォーマットになりま す。正規化データは、テキスト読出し可能な浮動小数点フォー マットとして表示されます。VisualAnalogは、拡張子が.hexの ファイルの場合のみ16進数値フォーマットをサポートします。 16進数値を入力するときは、拡張子を.hexに変更してください。

最後に、[**DPG Interface**]は整数型のフォーマットのみを受け 付けます。波形をこのフォーマットにしていない場合は、この コンポーネントの前に[**Output Formatter**]コンポーネントを配 置してください。

各コンポーネントの条件に関する具体的な詳細については、 「コンポーネントの概要」を参照してください。

# コンポーネントの概要

VisualAnalogは、タスクの実行に使用する各種のコンポーネン トを提供します。コンポーネントによっては動作モードが固定 されているものがありますが、さまざまな調整可能なパラメー タによって動作をカスタマイズできるものもあります。一部の コンポーネントでは、設定フォームにアクセスしてパラメータ を調整する必要があります。設定フォームを表示するときは、 該当するコンポーネント上の[Settings]ボタンをクリックしま す。

# ボードのインターフェース

以下では、コンポーネントの基本的な機能を概説します。

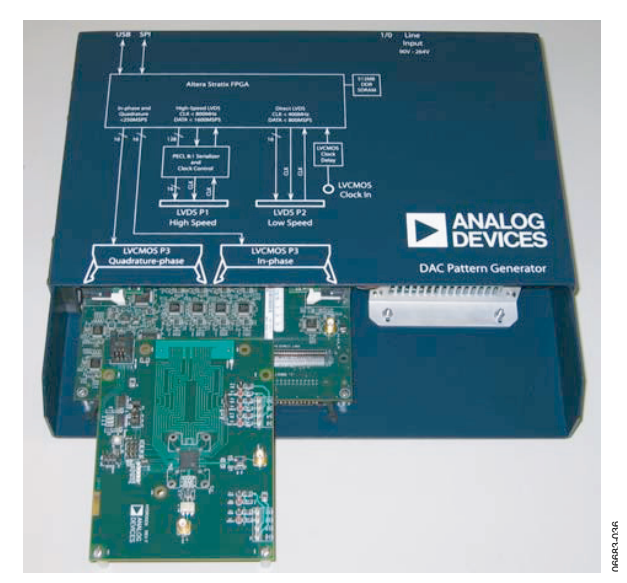

図38. DACパターン・ジェネレータ

Settings... 図37. Settingsボタン

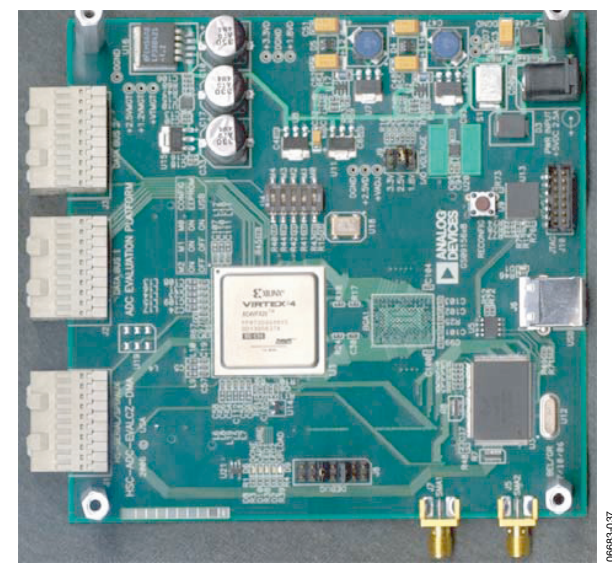

図39. HSC-ADC-EVALC (ADCデータ・キャプチャ・ボード)

# ADC Data Capture

[ADC Data Capture]コンポーネントは、高速のADCデータ・ キャプチャ・ボードからデータを取得する機能があります。こ のコンポーネントは、電源やその他のオンチップ計測回路など 特殊な出力を持つADCを含む、さまざまなADCと接続します。

キャンバス内で処理を実行したい場合は、[ADC Data Capture]コンポーネントの後に必ず[Input Formatter]を配置 する必要があります。唯一の例外は、[Logic Analysis]です。 [Input Formatter]は、データをVisualAnalog環境の中に移動 するときにADCの分解能とアライメントを考慮に入れます。 [Input Formatter]の設定の詳細については、「Input Formatter」を参照してください。

アナログ・デバイセズのADC評価用ボードの大部分は、MSB ファーストの16ビットになっているため、[Input Formatter] の[Alignment]ボックスを16ビットに設定します。[Input Formatter]の分解能は、ADC固有の分解能に設定します。 [Number Format]は、ADCのデータ・フォーマットに従って 設定してください。

[Settings]をクリックして、[ADC Data Capture Settings]を表示します。

[General]タブで、使用しているデバイスと取得したいデータのパラメータを設定します。

| E Data Capture Settings  Evaluation Boards  Capture:  HSC-ADC-EVALC (Exust-0)  ADC:  AD9230  Refresh  Clock Frequency (MHz)   250 |
|----------------------------------------------------------------------------------------------------|
|                                                                                                    |

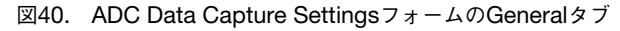

[Capture]-使用可能なUSBデバイスを表示します。このドロッ プダウンボックスを使用して、使用したいボードを選択します。 接続された順番にボードが表示されます。デバイスが見つから ない場合は、ケーブルと電源を確認してから、[Refresh]をク リックしてください。

[ADC]-使用しているADCで実行できる特殊な設定を表示しま す。設定を1つ選択するか、またはデフォルト設定を使用して ください。

[Clock Frequency (MHz)]-デバイスのサンプル・レートに設 定してください。 [Output Data]-コンポーネントがキャンバスに送り返す出力を 指定します。コアADCの複数の出力からデータを提供する複数 の出力を選択するか、または[Data Router]コンポーネントの ように同じ出力をキャンバス上の複数のプロセスに転送できま す。[Add]、[Remove]、[Clear]のボタンを使用して、 [Output Data]のデフォルト・オプションを変更します。新し い選択項目を追加するときは、[Select Data]ドロップダウン ボックスの中から出力データを選択し、[Add]をクリックして ください。[Remove]をクリックすると、既存の出力データが 削除されます。[Clear]をクリックすると、すべての出力が削 除され、新しい出力項目を追加できます。

[Output Data]では、キャプチャ・ボードのFIFOのサンプル・ サイズまたは所望のサンプル・サイズのうち、いずれか小さい ほうにサンプル長を設定します。通常、HSC-ADC-EVALAと HSC-ADC-EVALBの各ボードには32KBのデバイスが備わっ ています。互換性のある256KBデバイスを使用して、ボードの 設定を変更できます。HSC-ADC-EVALCボードは、現在の FPGA設定に応じてさまざまなサンプル・サイズに対応できま す。

[**Board Settings**]タブを使用して、ボードに関連するパラメー タを設定します。

| ieneral Board Settings |                         |                |
|------------------------|-------------------------|----------------|
| Poll Full Flag         |                         |                |
| Fill Delay (ms): 30    | Maximum Poll Time (ms): | 1000           |
| FPGA                   |                         |                |
| Program File:          |                         | Browse Program |
|                        |                         |                |
|                        |                         |                |
|                        |                         |                |
|                        |                         |                |
|                        |                         |                |
|                        |                         |                |

図41. ADC Data Capture Settingsフォームの Board Settingsタブ

[FIFO Fill]では、オンボードのFIFOにADCデータをロードす るときに使用するパラメータを調整できます。一般に、ソフト ウェアはフィル・コマンドをFIFOに送信し、一定時間待機し てからデータを読み出します。[Fill Delay (ms)]オプションに 所望の時間を入力して、遅延時間を設定できます。

クロック・レートが遅いときは、場合によってフル・フラグを ポーリングして、FIFOが一杯になったか確認するとよいこと があります。[Poll Full Flag]チェックボックスにチェックマー クを入れてから、[Maximum Poll Time]の設定で、ソフト ウェアがフル・フラグを受信しない場合にポーリングを停止す るまでの時間を定めます。ただし、HSC-ADC-EVALCボード では、FPGA設定でフル・フラグを使用しないため、この設定 は推奨しません。

[FPGA]では、HSC-ADC-EVALCボード用にFPGA設定を調整できます。ファームウェア・ファイルを[Program File]テキストボックスに入力し([Browse]をクリックしてディスク上のファイルを選択します)、[Program]をクリックすることによって、USBインターフェースを介してオンボードのXilinx\(R)\FPGAを設定できます。場合によって、特定のADC用のFPGAファームウェアの更新を受信することがあります。その場合は、この方法で手動で設定してください。FPGAファームウェア・ファイルの拡張子は.binです。

## **DAC Pattern Generator Interface**

[DAC Pattern Generator Interface]は、標準のUSBイ ンターフェースを介して物理的なDPGボードにアクセス します。このツールは、ソフトウェアのデータ・セット (ベクトル)からハードウェアにデータを移動するために 必要なハードウェア・インターフェースとデータ・ フォーマットに関わるすべての問題に対処します。DPG に関する詳細情報は、www.analog.comから入手できます。 DPGの接続は必ず1つだけにしてください。 VisualAnalogで他のUSBデバイスと一緒にDPGを使用す る場合は、必ずDGPを最初に接続してください。

| DAC P | atter | n Generator Interface |
|-------|-------|-----------------------|
|       | ì     | •                     |

図42. DAC Pattern Generator Interface

[DAC Pattern Generator Interface]コンポーネントには、DAC の分解能、ビット・アライメント、データ・フォーマットと一 致する符号なしデータが必要です。VisualAnalogで処理した データを使用するときは、[Output Formatter]を用いて、DAC が予想する数値フォーマットと分解能でDPGデバイスのデータ をフォーマット化する必要があります。これを正しく設定しな いと、誤ったデータがDACに送信されて、誤った性能が得られ ます。DAC製品のデータシートを調べて、出力フォーマッタの 設定が正しく行われているか確認してください。[Output Formatter]の設定に関する詳細については、「Output Formatter」 を参照してください。

## DAC Pattern Generatorコントロール・ フォーム

[DAC Pattern Generator Interface]の[Settings]をクリックす ると、[DAC Pattern Generator Settings]フォームが表示され ます。このフォームを使用して、DPGの設定を調整し、パター ンの再生をコントロールします。このフォームには、[Setup]、 [Tuning]、[Debug]、[Tx Config]の4つのタブがあります。

#### Setup

[Setup]タブを使用して、DPGを所望の動作モードに設定し、 データ再生の設定をコントロールします。

| AC Pattern Ger                 | erator Settings      |              |              |
|--------------------------------|----------------------|--------------|--------------|
| Setup Tunin                    | g Debug Tx Config    |              |              |
| Configuration                  |                      |              |              |
| Port:                          | P1 : LVDS Serialized | Mode:        | Aligned      |
| Data Playback<br>Start Offset: | 0                    | Play Length: | 0            |
| Mode:                          | Loop                 | Count:       | 1            |
|                                |                      |              |              |
|                                |                      |              |              |
|                                |                      | ОК           | Cancel Apply |

図43. Setupタブ

[Configuration]で、DPGを望ましい動作モードに設定します。

#### 表1. DPGの動作モード

| Port                | Mode                                    |
|---------------------|-----------------------------------------|
| P1: LVDS Serialized | Clock aligned<br>Clock centered         |
| P2: LVDS Direct     | SDR<br>DDR: centered<br>DDR: coincident |
| P3: LVCMOS          | Single port<br>Dual port                |

[Data Playback]で、再生の設定と再生の開始/停止をコント ロールします。コントロールの設定が完了し、データがロード されると、アクティブになります。

| 表2. | Data | Pla | vbackコン | ・トロール |
|-----|------|-----|---------|-------|
| ~~  |      |     |         |       |

| コントロール          | 説明                                                             |
|-----------------|----------------------------------------------------------------|
| Start Offset    | 最初のベクトル・データ値を基準にして、<br>再生の開始場所を指定します。256ビット<br>の倍数(32バイト)にします。 |
| Play Length     | 再生するデータ長を指定します。256ビットの倍数(32バイト)にします。                           |
| Mode            | 次の所望の再生モードを設定します。                                              |
|                 | Loop-セッションの停止までファイル・<br>データの再生を繰り返します。                         |
|                 | Count- [Count]フィールドで指定した回数<br>でファイル・データの再生を繰り返します。             |
|                 | Once-出力ポート上で一回だけファイル・<br>データを再生します。                            |
| Count           | 再生の回数を指定します。カウント・モード<br>を選択した場合のみアクティブになります。                   |
| State Indicator | ユーザに一般的な再生ステータス情報を提<br>供します。                                   |
| Play/Stopボタン    | <br>再生セッションを開始/停止します。ベク<br>トルをロードする必要があります。                    |

#### Tuning

| Serialized LVDS                  | Tuning | Re-Tune | •  |     |     |       |
|----------------------------------|--------|---------|----|-----|-----|-------|
| -LVCMOS Tuning<br>Delay [x10ps]: | 300    |         |    |     |     |       |
|                                  |        |         |    |     |     |       |
|                                  |        |         | ок | Can | cel | Apply |

[Serialized LVDS Tuning]には、シリアライズされたLVDS ポートの同調に関連するコントロールがあります。

<sup>[</sup>**Tuning**]タブには、データとクロック同調のコントロールがあります。

#### 表3. Serialized LVDS Tuningコントロール

| コントロール    | 説明                   |
|-----------|----------------------|
| Retuneボタン | 手動トリガによって、シリアライズされた  |
|           | LVDSポート上のクロックおよびデータ・ |
|           | ビットを再調整します。アライメントのタ  |
|           | イプは、選択されたモード(アライメント  |
|           | またはセンタリング)によります。再生が  |
|           | 開始すると、自動的に調整されます。    |

#### 表4. LVCMOS Tuningコントロール

| コントロール  | 説明                                                                    |
|---------|-----------------------------------------------------------------------|
| Delay   | 所望の遅延の値を指定します。値は、10ps<br>単位で0~1023(0x3FF)です。これに<br>よって、約10nsの変化が可能です。 |
| Loadボタン | 手動トリガによって、LVCMOSポート上<br>のクロックおよびデータ・ビットの指定さ<br>れた遅延値をロードします。          |

#### Debug

[Debug]タブで、DPGの機能性を検証できます。

| DAC Pattern Generator Settings | X               |
|--------------------------------|-----------------|
| Setup Tuning Debug Tx Config   |                 |
| Frequency Counter              | Eroquency (Ha): |
| P1 : LVDS Serialized           | Go              |
|                                |                 |
|                                |                 |
|                                |                 |
|                                |                 |
|                                |                 |
|                                |                 |
|                                | OK Cancel Apply |

図45. Debugタブ

[**Frequency Counter**]で、正しい動作が得られるように**DPG**から周波数カウンタを読出すことができます。

| 耒5   | Frequency | Counter 7 2 N D - W |
|------|-----------|---------------------|
| 180. | riequenc  |                     |

| コントロール                 | 説明                               |
|------------------------|----------------------------------|
| Port Selection         | 周波数を読み出す前に使用している出力<br>ポートを選択します。 |
| Frequency<br>Indicator | DPGから読み出された周波数を表示します。            |
| Goボタン                  | DPGから周波数カウンタを読み出します。             |

#### Tx Config

[**Tx Config**]タブには、送信機能を実行するためのコントロー ルがあります。

| Setup Tuning De | ug Tx Config |  |
|-----------------|--------------|--|
| Enabled         | I Q          |  |
|                 | 0            |  |
|                 | 0            |  |
|                 | 0            |  |
|                 | 0            |  |
|                 | Update       |  |
|                 |              |  |

図46. Tx Configタブ

[Idle Pattern]では、再生が行われていないときの送信パ ターンを指定します。4サンプル・パターンが可能です。 パターンの4サンプル値が順次再生された後、ベクトル・ ファイルの再生またはその機能がディスエーブルされる まで、ループして再生が繰り返されます。

表6. Idle Patternコントロール

| コントロール    | 説明                 |
|-----------|--------------------|
| Enabled   | アイドル・パターン発生機能をイネー  |
|           | ブル/ディスエーブルします。ディス  |
|           | エーブルすると、出力ポート上でゼロ  |
|           | が再生されます。           |
| アイドル・     | パターン値を指定します。デュ     |
| パターン・     | アル・ストリーム・モードの動作時に  |
| テキスト      | は、2つのストリームごとに4つのパ  |
|           | ターンを指定する必要があります。値  |
|           | の上から下に順番に再生されます。   |
| Updateボタン | DPGのアイドル・パターンを更新しま |
| -         | す。                 |

#### パターンの制限

DPGは、広範なユーザ・ベクトル・パターンの再生に使用できます。ただし、データに関して次のような基本的な制限がいくつかあります。

- 出力ベクトルのサンプル・サイズは16サンプルの倍数 にします。
- 最小ベクトル長は640サンプルです。
- DMMソケットで使用できるメモリにより、最大ベクトル長が制限されます。各サンプルは、メモリ内で2バイト使用します。複素サンプルは、メモリ内で2サンプルのカウントになります。

#### FIFO4.x Interface

[FIFO4.x Interface] コンポーネントは、ADCキャプ チャ・ボードとソフトウェア・パッケージ間のインター フェースのすべてを取り扱い、ハードウェアからソフト ウェア・データ・セット(ベクトル)にデータを移動す る単純な動作を実行します。このインターフェースは互 換性のために存在します。ADCインターフェースに適し たコンポーネントは、ADCデータ・キャプチャ・コン ポーネントです。

詳細については、www.analog.com/fifoをご覧ください。

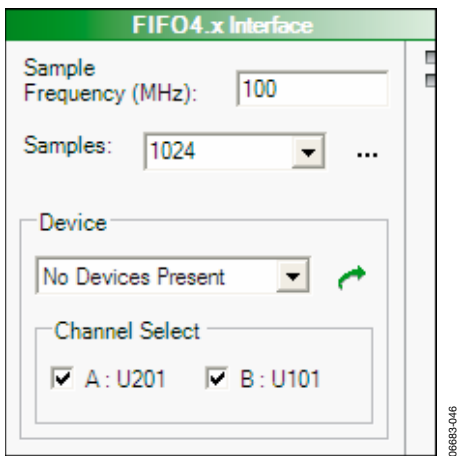

図47. FIFO4.x Interfaceコンポーネント

ADCデータ・キャプチャ・ボードを使用して、高速ADCの データを取り込むことができます。データ・キャプチャ・ボー ドとのインターフェースは、USBを使用します。

FIFOの設定によって、サンプル・レートとサンプル・サイズ を設定できます。サンプル・レートは相対的ですが、サンプ ル・サイズはFIFOで使用できる物理的メモリよりも大きい容 量にすることはできません。通常、HSC-ADC-EVALAと HSC-ADC-EVALBの各ボードには32KBのデバイスが備わっ ています。互換性のある256KBデバイスを使用して、ボードの 設定を変更できます。HSC-ADC-EVALCボードは、現在の FPGA設定に応じてさまざまなサンプル・サイズに対応できま す。 そのほか、デバイスが存在するチャンネルを選択してイネーブ ルすることができます。インターフェースは、デュアルとシン グルのどちらのチャンネルのデバイスもサポートします。コン ポーネント右側の出力ノードでADCのデータ出力にアクセスし ます。AとBのチャンネルは別々の出力になり、Aデータは上の ノード、Bデータは下のノードになります。

キャンバス内で処理を実行したい場合は、[ADC Data Capture]コンポーネントの後に必ず[Input Formatter]を配置 する必要があります。唯一の例外は、[Logic Analysis]です。 [Input Formatter]は、データをVisualAnalog環境の中に移動 するときにADCの分解能とアライメントを考慮に入れます。 [Input Formatter]の設定の詳細については、「Input Formatter」 を参照してください。

アナログ・デバイセズのADC評価用ボードの大部分は、MSB ファーストの16ビットになっているため、[Input Formatter] の[Alignment]ボックスを16ビットに設定します。[Input Formatter]の分解能は、ADC固有の分解能に設定します。 [Number Format]は、ADCのデータ・フォーマットに従って 設定してください。

# コンポーネント・モデル

テスト用ハードウェアを使用できなかったり、事前選択段階の デバイスの場合など、実際のデバイスではなくビヘイビア・モ デルを使用するほうがよいことがあります。どのような場合で も、VisualAnalogは物理ハードウェアのほかコンバータ・モデ ルも提供しているため、仮想のテスト・ベンチが可能です。現 時点では、アナログ・デバイセズのADIsimADC\TM\プラット フォームを使用し、ADCモデルのみ使用できます。これによっ て、ADCモデルを評価用プラットフォームにシームレスに統合 できます。モデルと実際のデバイスの両方を同時に取り込むこ とができるため、予測性能と実際の性能の比較ができます。

# ADC Model

[ADC Model]コンポーネントをADIsimADCに接続し、ADC 性能のシミュレーションができます。モデルのインターフェー スがアナログ領域からデジタル領域への変換を行います。 [Settings]をクリックし、[ADC Model Settings]を表示してく ださい。

| Model Settings                      | (Jáczloc) Medele) ADC) ADC | 45 105 ada      |
|-------------------------------------|----------------------------|-----------------|
| Settings                            | Properties                 | 45_105.adc Open |
| Spectral Center                     | Specification              | Value           |
| Eronuopou (MHz): 0.00755050075      | DI Version                 | 1524            |
| (* Trequency (M112).  9.39/558593/5 | Part Name                  | AD6645 105      |
| C Nyquist Zone:                     | Resolution                 | 14              |
|                                     | Encode Max (MHz)           | 105             |
| Eutoreal litter (ea):               | Encode Min (MHz)           | 30              |
| External sitter (ps). [0.1          | Latency                    | 3               |
|                                     | Common Mode                | 2.4             |
|                                     | Input Span                 | 2.2             |
|                                     | Char Jitter                | 0.1             |
|                                     | Jitter                     | 0.1             |
|                                     | Output Format              | Twos Complement |
|                                     | Version                    | 1.1 (1.5.2)     |
|                                     |                            |                 |
|                                     |                            |                 |

図48. ADC Model Settingsフォーム

モデルのインターフェースにより、所望のモデルの選択、アナ ログ入力範囲の設定(実際のアナログ周波数を検出するか、ナ イキスト・ゾーンの選択によって無効にすることができます)、 外部クロック・ジッタの設定(デフォルト値はアナログ・デバ イセズの特性評価時に使用したクロック・ジッタ)が可能です。 デバイスの内部ジッタは自動的に定められ、変更することはで きません。ADIsimADCに関する詳細は、 www.analog.com/adisimadcをご覧ください。

[ADC Model]コンポーネントを使用するときは、左側の2つの 入力端子の上側に入力波形、下側にトーン・リストが表示され ます。VisualAnalogの[Tone Generator] (「Tone Generator」 を参照)に接続すると、ADIsimADC<sup>TM</sup>モデルの入力端子が [Tone Generator]の出力端子に直接マッピングされます。 [ADC Model]コンポーネントは、トーン・リストの入力を使 用してスペクトルの中心周波数を設定します。他のコンポーネ ントに入力を接続する場合は、下側の入力を無接続にして、ス ペクトルの中心周波数を手動で入力できます。

キャンバス内で処理を実行したい場合は、[ADC Data Capture]コンポーネントの後に必ず[Input Formatter]を配置 する必要があります。唯一の例外は、[Logic Analysis]です。 [Input Formatter]は、データをVisualAnalog環境の中に移動 するときにADCの分解能とアライメントを考慮に入れます。 [Input Formatter]の設定の詳細については、「Input Formatter」を参照してください。

アナログ・デバイセズのモデルはすべてLSBファーストである ため、[Input Formatter]の[Alignment]チェックボックスをモ デル固有の分解能に設定します。[Input Formatter]の分解能 も、モデル固有の分解能に設定します。[Input Formatter]を [ADC Data Capture]コンポーネントと使用する場合は、アラ イメントの設定が異なります。数値フォーマットは、[ADC Model]のデータ・フォーマットに従って設定してください。

6683-048

# コンポーネント処理

これらの機能ブロックは、コンバータのテストに関連する基本 的な数値処理を実行します。これらのブロックをカスケード接 続して、複雑な評価用処理を構成できます。

## Array Math

[Array Math]コンポーネントは、2つ以上の入力の配列演算を 行います。配列は乗算または加算が可能であり、同じサイズで ある必要があります。

|         | Array Math |   |   |       |
|---------|------------|---|---|-------|
| Method: | Multiply   | • | E | -049  |
|         |            |   |   | 06683 |

図49. Array Math

## Average

[Average]コンポーネントは、与えられたデータからスペクト ル平均値を計算します。このコンポーネントのインジケータは、 平均値合計数のうち発生した平均値数を表示します。平均値合 計数を設定するときは、[Settings]ボタンをクリックします。 平均値数をリセットするときは、[Reset]ボタンをクリックして ください。

|         |            | Averag    | е       |      |
|---------|------------|-----------|---------|------|
|         |            | *         | 0 of 10 | 6    |
| Average | Settin     | gs        |         |      |
| Numbe   | r of Itera | tions: 10 |         |      |
| OH      | (          | Cancel    | Ag      | oply |

図50. Average Settingsフォーム

更新を連続的に実行する場合に、[Average]コンポーネントを 使用できます。キャンバスを停止するか、実行回数が終了カウ ントに達するまで、平均動作が連続します。終了カウントを使 用する場合は、ストップ・ブロックの設定でキャンバスが停止 されない限り、[Average]は新しい平均処理を繰り返します。

[Average]コンポーネントには、2つの出力があります。上の出 力は、実行中の平均FFTデータです。2番目の出力は、平均の 実行回数が終了カウントに達したとき、ゼロ以外の値を出力し ます。

[Stop]コンポーネント(「Stop」を参照)は、[Average]コン ポーネントから出力される終了カウント値を使用して、 [Continuous Update]を停止します。この場合、[Stop]コン ポーネントがゼロ以外の値を受信してキャンバスを停止する と、最後の更新で最終的な平均値が得られます。 その他のコンポーネントは、終了カウント値をインジケータと して使用し、ゼロ以外の値の場合のみ処理を実行します。終了 カウント値を用いる方法の詳細については、[Graph]コンポー ネントを参照してください。

# **Bit Processor**

[Bit Processor]はデータ・セットをフリップ(LSBからMSBへ、 またはその逆) するか、または反転します。VisualAnalogで処 理したデータを使用する場合は、このコンポーネントよりも前 に[Output Formatter]を使用して、データを特定の数値フォー マットと分解能でフォーマットする必要があります。処理の選 択のほか、[Bit Resolution]を所望の精度に合わせてください。

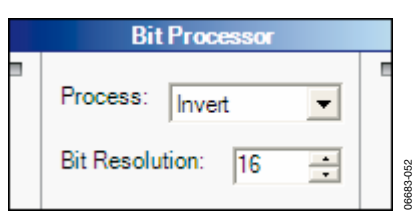

図51. Bit Processor

### **Bit Shifter**

[Bit Shifter]コンポーネントを使用して、データ・セットを指 定された位置の数だけビット単位で上下にシフトします。これ によって、2の累乗による乗算または除算を行うことになりま す。[Bit Resolution]と[Shift]にも、必要に応じて値を設定す る必要があります。VisualAnalogで処理したデータを使用する 場合は、このコンポーネントよりも前に[Output Formatter]を 使用して、データを特定の数値フォーマットと分解能でフォー マット化する必要があります。

| Bit Shifter        |   |
|--------------------|---|
| Process: Shift Up  |   |
| Bit Resolution: 16 | [ |
| Shift: 0           |   |

図52. Bit Shifter

## Comment

[Comment]コンポーネントで、キャンバス上にコメントを表示できます。これによって、信号フローやオプション、その他の動作を記録できます。[Comment]コンポーネントは、演算の目的では使用しません。[Comment]を編集するときは、省略記号(...)をクリックして、必要なテキストを入力します。作成するコメントの場所に合うように、このフォームのサイズを変更できます。コメントを選択していない限りフレームは表示されず、テキストのみが表示されます。フレームの位置を確認するときは、テキストをクリックしてフレームを表示してください。

| <br>(user comment) |   |  |
|--------------------|---|--|
|                    | • |  |

# **Complex Waveform Merger**

[Complex Waveform Merger]コンポーネントは、2つの実波 形をインターリーブされた複素波形に統合します。上が実入力、 下が直交入力です。

| Complex Waveform Merger |  |
|-------------------------|--|
|                         |  |
|                         |  |
|                         |  |

図54. Complex Waveform Merger

## **Complex Waveform Splitter**

[Complex Waveform Splitter]は、複素波形を2つの実波形に 分割します。上が実出力、下が直交出力です。

| Complex Waveform Splitter |   |
|---------------------------|---|
|                           | 8 |

図55. Complex Waveform Splitter

# Data Router

[Data Router]コンポーネントは、1つの入力を複数の出力先に 出力します。これは、すべてのデータ型をサポートします。2 つの出力端子を使用する場合、このコンポーネントが自動的に 新しい出力を追加します。出力を追加できるように、コンポー ネントのサイズを変更してスペースをつくることができます。

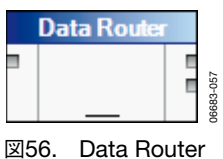

# FFT

[FFT]コンポーネントは、実データまたは複素データを時間領 域または周波数領域に変換します。このコンポーネントは、サ イズが2の累乗のときに最大の効果がありますが、2の累乗以外 のサイズでも実行できます。

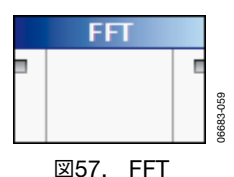

## **FFT Analysis**

[FFT Analysis]コンポーネントは、ユーザの仕様に従ってFFT 入力データの数値解析を行い、解析データを出力します。デ フォルトで、ADCとDACの通常の解析が含まれています。次 に説明するように、このコンポーネントは特定のアプリケー ション向けに調整できます。アプリケーションに対応した解析 を設定するときは、[Settings]をクリックします。

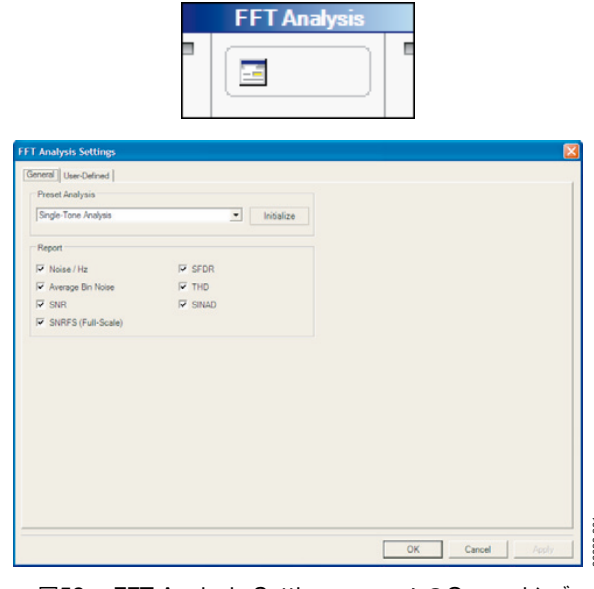

図58. FFT Analysis SettingsフォームのGeneralタブ

[Settings]をクリックして、[FFT Analysis]の設定画面を表示 します。

[General]タブを使用して、プリセットされたFFT解析のタイ プに戻ります。現在のプリセット解析リストは、[Single-Tone Analysis]、[Two-Tone Analysis]、[Basic DAC Analysis]で構 成されています。

初期化してプリセットされた解析を使用するときは、ドロップ ダウンボックスで解析のタイプを選択して、[Initialize]をク リックします。このフォームを終了し、デフォルト設定のまま 使用するか、必要に応じて変更を行ってください。

[**Report**]フレームでは、FFTデータで一般によく使用される計 算をイネーブルまたはディスエーブルできます。

[User-Defined]タブ(図60を参照)では、FFTデータに対して 行われる特定の計算を調整し、カスタマイズできます。 VisualAnalogは、ほとんどすべてのFFT解析をサポートしま す。

| Name           | Symbol | Locate          | Freq. (MHz) | Single-Side Band |      | Use Power As  | Power |
|----------------|--------|-----------------|-------------|------------------|------|---------------|-------|
| DC             |        | Frequency       | 0           | 6                | Bins | Spur, Exclude |       |
| Fund           |        | Max. Power      |             | 10               | Bins | Reference     |       |
| Harm 2         | 2      | Frequency       | 2 * fund    | 3                | Bins | Harmonic      |       |
| Harm 3         | 3      | Frequency       | 3 * fund    | 3                | Bins | Harmonic      |       |
| Harm 4         | 4      | Frequency       | 4 * fund    | 3                | Bins | Harmonic      |       |
| Harm 5         | 5      | Frequency       | 5 * fund    | 3                | Bins | Harmonic      |       |
| Harm 6         | 6      | Frequency       | 6 * fund    | 3                | Bins | Harmonic      |       |
| Jalance Calues |        |                 |             |                  |      |               |       |
| Horst Cliner   |        | Next Max. Power |             | 3                | Bins | Spur, Include |       |
| Moral Cane     | •      | Next Max. Power |             | 3                | Bins | Spur, Include |       |
| Worst Cane     | •      | Next Max. Power |             | 3                | Bins | Spur, Include | ,     |

図59. FFT Analysis SettingsフォームのUser-Definedタブ

[User-Defined]タブのグリッドには、[FFT Analysis]コンポー ネントが入力データに対して実行する計算のリストが表示され ます。通常、これらの計算を上から下へ順番に行います。

[Name]-この計算の表示名を設定します。[Graph] コンポーネ ント、[Data Grid]、またはファイル出力などでユーザに結果 を報告するときに、この表示名を使用します。文字、数字、記 号の任意の組み合わせで作成できます。表示名が空の場合は、 結果が表示されません。

[Symbol]-FFTグラフ・ディスプレイに表示される文字です。 アプリケーションに応じて1個の文字または文字列にすること ができます。

[Locate]-スペクトル成分を検出する方法を決めます。次の3つ の方法が使用できますが、アプリケーションによって大きく異 なります。

- [Frequency]-MHz単位の正確な周波数値でスペクトル成分 を検出します。サンプル・レートを正しく設定することが 重要です。この設定が正しくないと、周波数の計算に誤差 が生じる可能性があります。アナログ周波数がナイキスト 周波数を超えている場合は、自動的に折り返しノイズが除 去され、ディスプレイの正しいビンを基準とする周波数に なります。
- [Max Power]-FFTスペクトラムの最大のビンの場所でスペクトル成分を検出します。周波数が頻繁に変化するフルスケールのシングルトーン・テストに最適です。信号が変調波形の場合は、[Frequency]の方法より信頼性が劣ります。
- [Next Max Power]-リストでまだ選択されていない周波数の中で2番目に大きい信号を検出します。シングルトーン解析の中で最悪の外部スプリアスなど、さまざまなスプリアス・トーンの検出に使用できます。このオプションを使用するときは、スペクトラムの他のすべての項目を次の最大値計算で回避した後で、必ずこの項目を指定してください。

[Freq (MHz)]-[Locate]メソッドを[Frequency]に設定すると、 解析で[Freq (MHz)]カラムを使用します。このテキストは1つ の定数か、あるいは定数または定義済みの変数を任意に組み合 わせた単純な式になります。対応する演算は、加算、減算、除 算、乗算、指数関数です。システム定義定数は1つで、周波数 サンプル・レートを表すfsです。

有効な式には、2 \* 基本波(基本波は定義済みとする)、2 \* f2-f1(f1とf2は定義済みとする)、 $f_s$ -基本波(基本波は定義済みとする)があります。さらに、2.3などの単純定数も有効で、f1-2.3のような式が可能です。(2 \* (f2-f1))のように、演算の順番を決める括弧も使用できます。

[Locate]メソッドが[Frequency]に設定されていなければ、通 常このカラムは無視されます。 [Single-Side Band]-所定の計算に含まれるビンの数を指定しま す。テキスト・フォームは、定数または単純な式が可能です。 単位は、次のカラムの設定に応じてビンまたはMHzとします。

[Use Power As]-解析に対して定義する、次の6つの処理を選択 できます。

- [Reference]-基本波エネルギーを指定します。複数の項目が 基準になる場合は、FFT解析でこれらのエネルギーを統合し ます。複数の信号が基準パワーの成分になっている場合の テストに使用できます。
- [Harmonic]-[Reference]を基準としてパワーを測定する成分を指定します。高調波と指定した信号は、SINADとTHDの測定に含まれます。
- [Spur, Exclude]:計算全体でノイズに含めないが、スプリアスとして記録するスペクトル成分を指定します。このようにしないと、外部の信号源からのスプリアス信号で性能が低下してしまう場合に使用します。このオプションを使用することで、性能全体に対するスプリアス信号の影響を排除できます。
- [Spur, Include]-計算全体でノイズに含めるが、本来はスプリアスとしてそれほど重要ではないスペクトル成分を指定します。その他の最悪スプリアス成分などが含まれます。
- [Noise]-スペクトラムでノイズ・バンドとするスペクトル成 分を指定します。この設定は、ナローバンドのノイズ計算 に便利です。
- [Remove]-以後の計算から除外するスペクトル成分を指定します。この設定により、一般的なFFT計算から周波数バンドも除外されます。
- [Custom]-カスタム・パワー計算を指定します。前述の計算 方法では表すことのできないパワー計算が必要な場合に、 この設定を使用してください。

[Power]-[Use Power As]メソッドを[Custom]オプションに設 定すると、[Power]カラムを解析で使用します。テキスト・ フォーマットは[Freq (MHz)]と同じく、定数または単純な式 とすることができます。このカラムでは、定義済みの変数も使 用できます。変数は、対応する行項目のパワーを表します。

[Variable]-測定で使用されるローカル変数を定義します。これ らは、対応する行の周波数成分を表します。一度定義された変 数は、その後のすべての計算で有効になります。[Freq (MHz)]または[Single-Side Band]カラムの変数を参照する場 合、通常は計算の周波数部分を使用します。[Power]カラムの 変数を参照する場合は、計算のパワー部分を使用します。

変数を定義する前に、リストの変数を使用することはできません。このため、定義済みの変数をすべて指定してから使用して ください。

# Hilbert Transform

[Hilbert Transform]は実波形にヒルバート変換を行い、複素 波形を出力します。出力は、Iデータの実入力波形と対応するQ データからなる複素波形です。

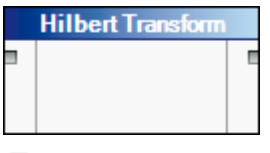

図60. Hilbert Transform

## **Input Formatter**

[Input Formatter]はデータを取り込み、整数データ型から VisualAnalogの大部分の処理ブロックで使用可能な正規化 フォーマットに変換します。[Settings]をクリックして、 フォーマットを設定します。

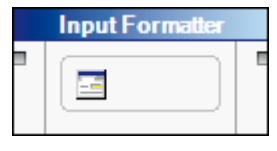

図61. Input Formatter

このコンポーネントは、[Gray Code]、[Unsigned Offset]、 [Two's Complement]、[Signed]の整数の入力データを正規化 された符号付きデータに変換します。分解能とビット・アライ メントは入力データに一致させる必要があります。これらのパ ラメータの最適な設定方法については、「ADC Model」、 「ADC Data Capture」、「FIFO4.x Interface」、「Pattern Loader」を参照してください。

| Input Formatter | Input Formatter Settings |     |  |  |  |  |  |
|-----------------|--------------------------|-----|--|--|--|--|--|
| Number Format:  | Signed                   | -   |  |  |  |  |  |
| Bit Settings    |                          |     |  |  |  |  |  |
| Resolution:     | 16 🔅                     |     |  |  |  |  |  |
| Alignment       | 16 🔅                     |     |  |  |  |  |  |
| ОК              | Cancel App               | ply |  |  |  |  |  |

図62. Input Formatter Settings

## **Inverse FFT**

[Inverse FFT]は、実周波数データあるいは複素周波数データ を実時間波形あるいは複素時間波形に変換します。

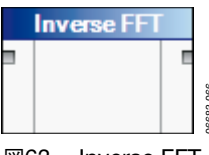

図63. Inverse FFT

#### **Inverse Sinc**

[Inverse Sinc]は、時間領域系に逆sincを適用します。入出力の いずれも時間領域系です。デジタル・データをアナログ領域に 戻すときの振幅周波数特性のロールオフを補正する場合に、こ の機能は便利です。最大範囲で最平坦性が得られます。

| Inverse Sinc |         |
|--------------|---------|
|              |         |
|              | 200 000 |
|              | 8       |

図64. Inverse Sinc

### l vs. Q

[**I vs. Q**]コンポーネントは、時間領域の複素入力データを変換 して、コンステレーションを表すフォームにフォーマットしま す。このコンポーネントが出力する解析データは、プロットさ れるとY軸にQデータ、X軸にIデータが表示されます。

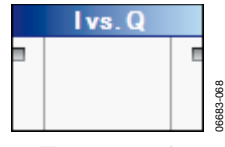

図65. I vs. Q

## Logic Analysis

[Logic Analysis]は、データをロジック解析として表示する フォーマットに変換します。[High Bit]と[Low Bit]を設定して、 有効ビットの範囲を決めます。

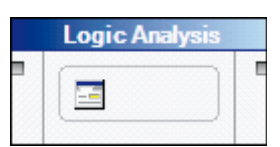

| Logic Analys | sis Settings |       |
|--------------|--------------|-------|
| High Bit:    | 15 🕂         |       |
| Low Bit:     | 0 🔅          |       |
| ОК           | Cancel       | Apply |

図66. Logic Analysisと設定フォーム

VisualAnalogで処理したデータを使用するときは、[Logic Analysis]の前に[Output Formatter]を配置して、データを特 定の数値フォーマットと分解能に変換する必要があります。 ファイルや[ADC Model]または[ADC Data Capture]からの データがすでに整数フォーマットに設定されている場合は、 [Output Formatter]を前に配置する必要はありません。

## Mixer

[Mixer]は入力波形を複素周波数シフトして、実波形出力また は複素波形出力を発生します。複素入力の場合は、複素出力オ プションが必要です。変換周波数は正と負のどちらでも構いま せん。

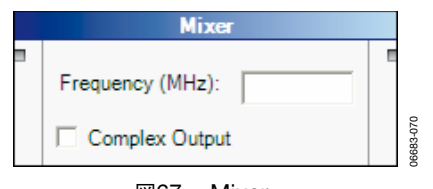

図67. Mixer

# **Output Formatter**

[**Output Formatter**]は、正規化されたVisualAnalogデータを DPGやパターン・セーバで使用する整数フォーマットに変換し ます。

設定可能な出力フォーマットには、[Gray Code]、[Unsigned Offset]、[Two's Complement]、[Signed]があります。出力 ビットの分解能とアライメントを必要に応じて調整してください。

| 0<br> <br>                     | utput Formalter | e     |
|--------------------------------|-----------------|-------|
| Output Formatt                 | er Settings     |       |
| Number Format:<br>Bit Settings | Signed          | •     |
| Resolution:                    | 16 🔅            |       |
| Alignment                      | 16 ÷            |       |
| ок                             | Cancel          | Apply |

図68. Output Formatter Settingsフォーム

# **Peak Hold**

[Peak Hold]コンポーネントは、与えられたデータからピー ク・データを計算します。インジケータは、比較の合計数の中 から何回繰り返されたかを表示します。平均の合計数を設定す るときは、[Settings]をクリックします。ピーク・ホールドの 計算をリセットするときは、[Reset]をクリックしてください。

連続更新を実行するときに、[Peak Hold]コンポーネントの使 用が最も効果的です。ユーザがキャンバスを停止するか、実行 回数が終了カウントに達するまで、ピーク・ホールドの計算が 続きます。終了カウントを使用する場合は、ストップ・ブロッ クの設定でキャンバスが停止されない限り、[Peak Hold]は新 しい繰り返し計算を続けます。

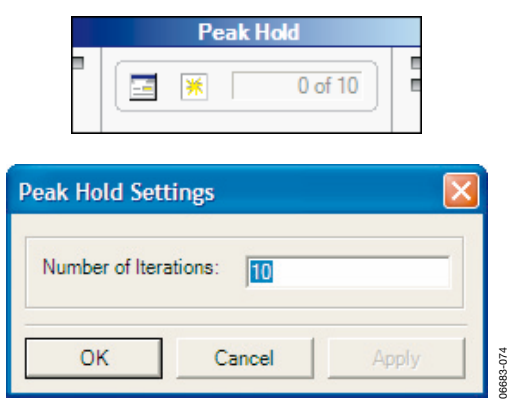

図69. Peak Hold Settingsフォーム

[Peak Hold]コンポーネントには、2つの出力があります。上の 出力は、連続ピークFFTデータです。2番目の出力は、ゼロ以 外の数値を出力することでピーク・ホールドの回数が終了カウ ントに達したことを示す値です。

[Stop]コンポーネント(「[Stop]」を参照)は、[Peak Hold]コ ンポーネントから出力される終了カウント値を使用して、連続 更新を停止します。この場合、[Stop]コンポーネントがゼロ以 外の数値を受信してキャンバスを停止すると、最後の更新で最 終的なピーク・ホールドの値が出力されます。

その他のコンポーネントは、終了カウント値をインジケータと して使用し、ゼロ以外の数値の場合のみ処理を実行します。終 了カウント値を用いて[Graph]コンポーネントを使用する方法 の詳細については、「Graph」を参照してください。

## Power/Phase

[**Power/Phase**]は、FFTからのデータを信号レベルと位相の フォーマットに変換します。[**Power/Phase**]をクリックして、 オプション・フォームを開き、フォーマットを設定します。

Power / Pha

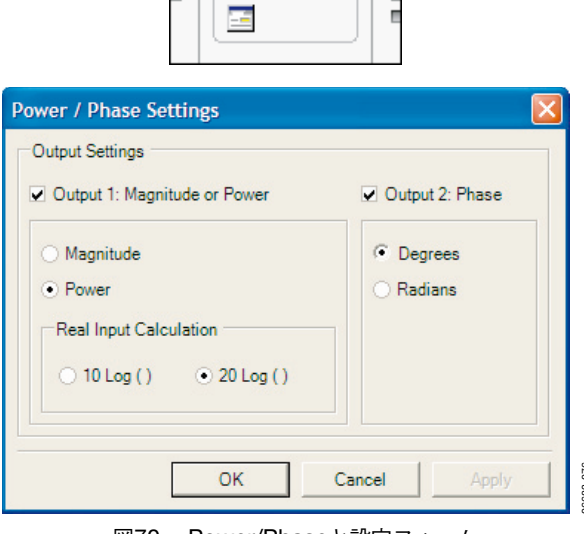

図70. Power/Phaseと設定フォーム

6683-072

## Resampler

[**Resampler**]は、所定の出力サンプル・レートで入力波形を再 サンプリングします。このコンポーネントは、アップサンプリ ングまたはダウンサンプリングに使用します。

| Resampler                  |           |
|----------------------------|-----------|
| Sample<br>Frequency (MHz): | 06683-077 |
| 図71. Resampler             |           |

# **Resolution Formatter**

[**Resolution Formatter**]は、所定のビット分解能に合わせて入 力データを丸めるか、切り捨てます。データをクリップするオ プションもあります。

| Resolution Formatter |   |  |  |
|----------------------|---|--|--|
| Bit Resolution: 16   | E |  |  |
| Output Format        |   |  |  |
| Round Clip           |   |  |  |

図72. Resolution Formatter

## Scalar Math

[Scalar Math]は、ユーザが入力する符号付きのスカラ入力を 使って、ユーザが選択した算術演算を配列に対して実行します。 選択できる演算には、乗算、加算、除算、減算があります。

| Scalar Math      |   |  |
|------------------|---|--|
| Method: Multiply | E |  |
| Parameters       |   |  |
| Scalar:          |   |  |
|                  |   |  |

図73. Scalar Math

## Stop

[Stop]コンポーネントで、連続モードの実行中に動作を停止で きます。[Average]など一部のコンポーネントは、終了カウン トに達するとインジケータを出力します。このインジケータを [Stop]コンポーネントに渡して、実行の連続を停止させます。

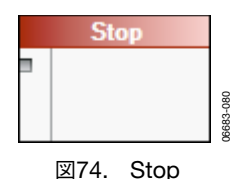

## Subset

[Subset]は、指定された開始ポイントとデータ長を使ってデー タの一部を抽出して、次の処理に渡します。データ・セットの 一部にのみ有効な情報が含まれている場合に、この機能を使用 できます。

| Si                                 | ubset       |  |
|------------------------------------|-------------|--|
| Start Position:<br>Output Samples: | 0<br>1024 💌 |  |
| 図75.                               | Subset      |  |

#### Waveform Analysis

[Waveform Analysis]は、入力された時間領域の波形データを 解析し、解析データを出力します。最大値、最小値、範囲、平 均を計算します。

| ١ | Waveform Analysi | s |
|---|------------------|---|
|   |                  | E |

⊠76. Waveform Analysis

# Window Routine

[Window Routine]では、[Hanning]ウィンドウまたは [Blackan-Harris]ウィンドウを使って、時間領域のデータに ウィンドウ関数を適用します。ウインドウを使用しないオプ ションもあります。

| Window Routine |               |   |   |
|----------------|---------------|---|---|
| Window:        | Blackman-Hams | • | E |

図77. Window Routine

# コンポーネントの結果

### Data Grid

[Data Grid]は、データをテーブル・フォーマットで表示しま す。時間領域と周波数領域のどちらでもすべてのデータ・セッ トに使用できます。その他の大部分のデータ型もサポートしま す。

[Data Grid]からデータをコピーし、Excel®などの他のアプリ ケーションにこのデータを貼り付けます。データを強調表示し、 クリップボードにコピーし、新しいアプリケーションに貼り付 けてください。グリッド全体を選択するときは、リストの最初 の項目を選択し、Ctrl+Shift+Endのキー操作ですべての項目 を選択できます。それから、データをクリップボードにコピー してください。

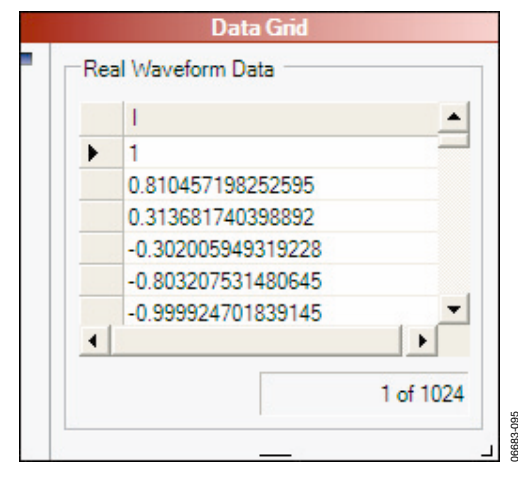

図78. Data Gridフォーム

#### Graph

[Graph]は、あらゆる処理から出たデータをプロットして表示 します。色の異なるデータ・セットを重ねることで、同じプ ロット上に複数の入力を表示できます。このコンポーネントに 渡されるデータ型が複数存在するときは、2番目のプロット・ オプションを選択できます。

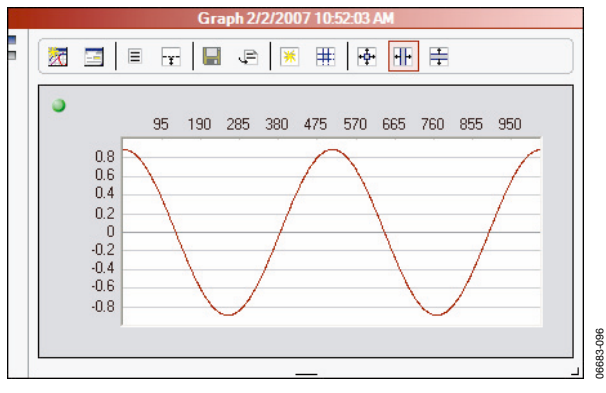

図79. Graph

各プロットの左上にはLEDインジケータがあり、選択されたプ ロットの状態を表示します。プロットを選択してズーム表示し たい場合は、フレームをクリックして、LEDが緑色に表示され ていることを確認してください。プロットを選択していない場 合は、LEDは赤色です。 2つのプロットを使用する場合は、両方のプロットを拡大したり、元の大きさに戻したりします。ボックス描画でズームを行うときは、プロットはボックスに合わせて拡大縮小します。

ボックス描画でズームを行うときは、サイズを変更したい領域 の左上にカーソルを置き、その領域の右下までドラッグしてく ださい。

#### Graphツールバー

[Graph]コンポーネントには、グラフ機能を拡張する次のよう なツール・ボタンがあります。

- [Float Form]は、コンポーネントからユーザ・インター フェースを削除し、フローティング・フォームの上に置き ます。
- [Settings]は、[Settings]フォームを表示します。
- [Show Analysis Results]は、コンポーネントの左側にある 結果パネルの表示/非表示をトグルします。このパネルで、 解析結果とプロット・データを見ることができます。
- [Toggle Additional Plot]は、2番目のプロットの表示/非表示をトグルします。複数のデータ型(FFTデータと時間データなど)を見るときに使用します。
- [Save Data As]で、現在プロットされている解析データを 選択し、カンマ区切りファイル (.csv) に保存できます。
- [Append Results File(s)]で、[Graph Settings]で選択した ファイルのみに解析結果をアペンドすることができます。 詳細については、「Graph Settings」を参照してください。
- [Zoom Restore]は、選択されたプロットのズーム状態を プロット上で現在使用されているデータ型のデフォルト座 標の大きさに戻します。
- [Zoom Coordinates]は、ユーザに座標を指定するように 求め、選択されたプロットの境界をこれらの座標に合わせ て設定します。
- [Zoom Box]は、現在のズーム・モードをボックスに設定します。ボックスを描画すると、プロット上に描画されたボックスの座標に合わせてプロットがズームされます。他のプロットを選択する場合も、一緒にズームされます。
- [Zoom Horizontal]は、現在のズーム・モードを水平に設定します。ボックスを描画すると、プロット上に描画されたボックスの水平座標の方向にプロットがズームされます。
- [Zoom Vertical]は、現在のズーム・モードを垂直に設定 します。ボックスを描画すると、プロット上に描画された ボックスの垂直座標の方向にプロットがズームされます。

#### **Graph Settings**

[Graph Settings]を表示するときは、[Settings]をクリックします。

#### General

[General]タブは、コンポーネントの動作に関わるパラメータ を設定するときに使用します。

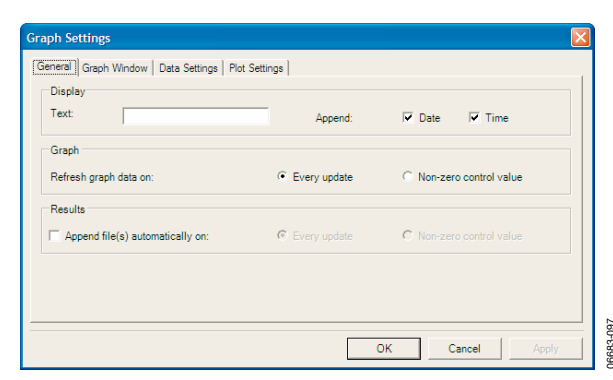

図80. Graph SettingsフォームのGeneralタブ

[General]タブの[Display]フィールドで、グラフ・コンポーネ ントのタイトル・バーに表示されるテキストを設定できます。 現在の日付や時刻を追加することもできます。

フレームの[Graph]フィールドで、コンポーネントのリフレッ シュ・オプションを選択できます。更新のたびにグラフ・デー タをリフレッシュするように選択すると、キャンバスの更新ご とにプロットがリフレッシュされます。[Non-zero control value]を選択すると、キャンバス上で別のコンポーネントから ゼロ以外の数値が渡されたときのみ、グラフが更新されます。 このオプションは、[Average]コンポーネントと[Peak Hold]コ ンポーネントを使用するときに役に立ちます。これらのコン ポーネントのいずれかから2番目の出力をグラフ上の入力ノー ドに転送することによって、一連の計算の最後の平均処理また はピーク・ホールド処理時にグラフを更新できます。

フレームの[Results]フィールドで、結果ファイルを処理するコ ンポーネントの動作を設定できます。たとえば、キャンバスの 更新時にこれらのファイルに自動的に追加するときは、「更新 のたび」または「ゼロ以外の制御値が与えられた更新の場合の み」を選択します。データの結果ファイルを選択するときは、 [Data Settings]タブを使用します。

#### **Graph Window**

[Graph Window]タブは、グラフ・コンポーネントからアクセ スできるフロート・フォームの動作に関わる設定を調整すると きに使用します。

| Graph Settin | gs                          |               |                        |        |
|--------------|-----------------------------|---------------|------------------------|--------|
| General Gra  | ph Window Data Settings   I | Plot Settings |                        |        |
| 🗐 Float aut  | omatically                  |               |                        |        |
| Save for     | m automatically on:         | Every update  | C Non-zero control val | ue     |
| File:        |                             |               |                        | Browse |
|              | Insert date/time in file    | name          |                        |        |
|              |                             |               |                        |        |
|              |                             |               |                        |        |
|              |                             |               |                        |        |
|              |                             |               |                        |        |
|              |                             |               |                        |        |
|              |                             |               | OK Cancel              | Apply  |

図81. Graph SettingsフォームのGraph Windowタブ

[Float automatically]を選択すると、キャンバスが更新される と、フローティング・グラフ・フォームが自動的に表示されま す。 [Save form automatically on]チェックボックスを選択すると、フローティング・フォームが画像ファイルに自動的に保存されます。「更新のたび」または「ゼロ以外の制御値が与えられた更新の場合のみ」を選択できます。この機能を使用するときは、テキストボックスでファイル名を指定してください。

保存済みのファイルに上書きしたくない場合は、[Insert date/time in file name]を選択してください。VisualAnalogが 保存のたびに新しいファイルを作成します(図81を参照)。

#### **Data Settings**

[Data Settings]タブは、グラフに転送される解析データの動作 に関わる設定を調整するときに使用します。

| raph Settings                        | daw [Data Settings] Plat |                                  |          |
|--------------------------------------|--------------------------|----------------------------------|----------|
| Select Data:                         | Input 1                  | eturigs                          | •        |
| Settings<br>Display Name:<br>Device: | Input 1                  | Select Plot  Auto-Select  Plot 1 | C Plot 2 |
| Comments:                            |                          |                                  |          |
| Results File                         | ile:                     |                                  | Browse   |
|                                      |                          | OK Canc                          | el Apply |

#### 図82. Graph SettingsフォームのData Settingsタブ

ドロップダウンボックスを使用して、データ・プロパティを設 定したい入力ノードを選択します。最初のノードが入力1とし てリストに表示されます。

- [Display Name]は、グラフ・コンポーネントの解析結果フレームに表示されるデータ・セットの最上部に表示されます。この設定は解析データのみに影響します。
- [Device]は、解析結果フレームに解析結果とともに表示されます。
- [Comments]では、解析結果フレームに表示されるデータ・ セットの最後に複数行のコメントを表示できます。複数の 行を入力したい場合は、Ctrl+Returnのキー操作で改行しま す。データの転送先のプロットを選択することもできます。 [AutoSelect]を選択すると、データ型によってプロットが決 まります。
- [Results File]では、このデータ・セットに追加する結果 ファイルを選択できます。このボックスを選択して、ファ イル名を選んで、ファイルに書込みを行わないでください。 このようにしても、特定のデータ・セットに対しファイル を選んだことにしかなりません。データ・セットに対して 選択したファイルに書込みを行うときは、[Append Results File(s)]ツール・ボタンを選択するか、[Graph Settings] フォームの[General]タブのオプションを使用して、ファイ ルを自動的に追加します。

#### Plot Settings

[Plot Settings]タブは、グラフ・コンポーネント上のプロット の動作に関わる設定を調整するときに使用します。

3683-098

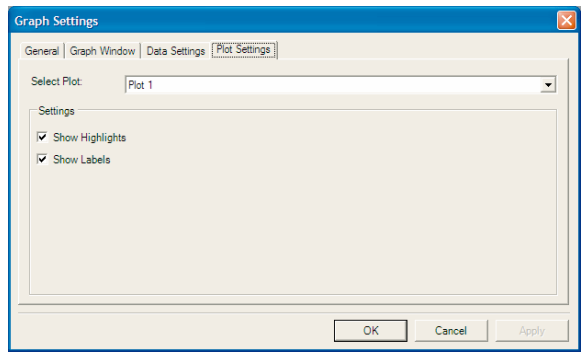

図83. Graph SettingsフォームのPlot Settingsタブ

ドロップダウンボックスを使用して、プロパティを調整したい プロットを選択します。

[Show Highlights]チェックボックスを使用して、強調表示を オン/オフします。強調表示は、グラフ化されたデータの特定 部分に注意を喚起します。たとえば、[FFT Analysis]ではFFT プロット上で高調波ビンのリークを強調表示します。

[Show Labels]チェックボックスを使用して、ラベルの表示/ 非表示を行います。たとえば、[FFT Analysis]では2次高調波 のラベルに2を使用できます。

#### グラフ・フォーム

グラフがフロートする場合は、グラフ・コンポーネントの内容 がフローティング・フォーム上に表示されます。ツールバー・ ボタンはすべて表示され、上述のとおりに機能します。フォー ムの画像は、手動で保存や印刷ができます。

[File]>[Save Form As]-フォームの画像をファイルに保存します。

[File]>[Print]-フォームの画像をプリンタに送信します。

フォームを終了すると、画面が消えて、再びコンポーネントに 内容が表示されます。

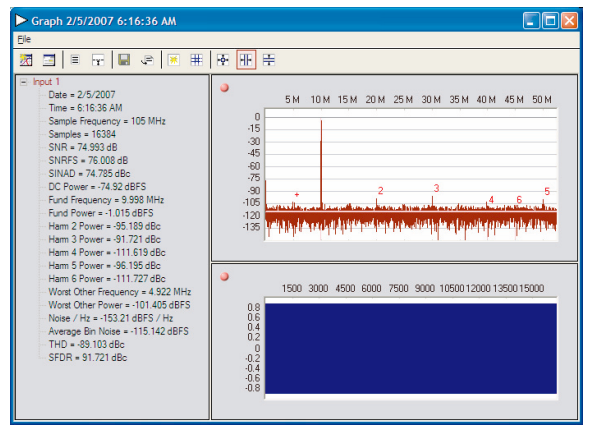

図84. Graphフォーム

## **Pattern Saver**

[Pattern Saver]は、ベクトルをデータ・ファイルに保存します。 I、I/Qインターリーブ、I/Qセパレートのデータ・ファイルが可 能です。16進数または10進数のフォーマットでデータを保存し ます。16進数フォーマットの書込みでは、.hexのファイル拡張 子を使用してください。

| Pattern Saver                                                          |          |
|------------------------------------------------------------------------|----------|
| Pattern Saver Settings File Format (for Complex Data): Pattern File(s) |          |
| Save on Run Append Existing Insert Date/Time in File 1 OK Cancel       | Apply 50 |

図85. Pattern Saver Settingsフォーム

[Settings]をクリックして、[Pattern Saver Settings]フォーム (図85を参照)を表示します。

この設定フォームから、パターン・ファイルをロードします。 まず、ページの一番上に表示されるドロップダウンボックスで ファイルのフォーマットを選択します。次に、手動でファイル 名を入力するか、または[Browse]をクリックして出力ディレク トリとファイル名を選択します。I/Qセパレートのファイル・ フォーマットを使用する場合は、2番目のファイル名も入力す る必要があります。

[Save on Run]チェックボックスを選択して、キャンバスの更 新時にコンポーネントがファイルに書込みを行うように設定で きます。これを選択しない場合は、コンポーネントの手前にあ る[Save]ボタンを使用して、手動でファイルの書込みを行いま す。

[Append Existing]チェックボックスを選択すると、 VisualAnalogは上書きをせずに、既存ファイルに追加します。 コンポーネントから複数のファイルに連続して書込みを行いた い場合は、[Insert Date/Time in File Name]チェックボックス を選択してください。

# コンポーネント・ソース

#### Filter Mask

[Filter Mask]では、どのような周波数領域の信号にも適用でき るシングルサイドのスペクトル・マスクを定義します。このマ スクは、ローパス、バンドパス、ハイパス、バンド阻止、マル チパス、マルチ阻止など、任意のタイプのフィルタにすること ができます。

[Mask Points]テーブルで周波数とパワー・レベルを入力して、 フィルタの形状を調整できます。また、初期ゲイン、サンプル 周波数、サンプル・サイズも指定できます。図86では、ストッ プバンドの減衰量が-100dBのローパス・フィルタを指定して います。

|                                                             | Filte | ar Mask                        |             |
|-------------------------------------------------------------|-------|--------------------------------|-------------|
|                                                             |       |                                |             |
| ilter Mask Settings                                         |       |                                |             |
| Parameters<br>Initial Gain (dB):<br>Sample Frequency (MHz): | 0     | Mask Points<br>Frequency (MHz) | Power (dB)  |
| Samples:                                                    | 1024  |                                | -100        |
|                                                             |       | Add Ren                        | nove Clear  |
|                                                             |       | ОКС                            | ancel Apply |

図86. Filter Mask Settingsフォーム

#### **Gaussian Noise**

[Gaussian Noise]は、ほぼ正規分布のガウス時間領域ノイズを 発生します。

図87に示すように、サンプル周波数とサンプル・サイズを設定 できます。また、複素ガウス・ノイズが必要な場合は、出力を 複素数に設定することもできます。

| Gaussian                                                       | Noise         |
|----------------------------------------------------------------|---------------|
| Gaussian Noise Settings<br>Sample Frequency (MHz):<br>Samples: | 100<br>1024 • |
| OK Cancel                                                      |               |

図87. Gaussian Noise Settingsフォーム

### Pattern Loader

[Pattern Loader]は、データ・ファイルからベクトルをロード します。データ・ファイルのフォーマットは、I専用、I/Qイン ターリーブ、I/Qセパレートが可能です。このコンポーネント は、16進数または10進数のフォーマットでデータをロードしま す。ただし、パターン・ローダは.hexのファイル拡張子を検出 しないと16進数フォーマットを受け付けません。

| Pattern Loader                 |              |   |
|--------------------------------|--------------|---|
| Sample<br>Frequency (MHz): 100 | File Format: | ] |
| Pattern File(s)                |              |   |
| Load on Run                    | Browse Load  |   |

図88. Pattern Loader

[Pattern Loader]コンポーネントを使用するときは、まずコン ポーネントの一番上にあるドロップダウンボックスでファイル のフォーマットを選択します。次に、手動でファイル名を入力 するか、または[Browse]をクリックして出力ディレクトリと ファイル名を選択して、出力ファイル名を指定します。I/Qセ パレートのファイル・フォーマットを使用する場合は、2番目 のファイル名も入力する必要があります。

[Sample Frequency]テキストを使用して、データのサンプル 周波数を入力します。

[Load on Run]チェックボックスを選択すると、キャンバスの 更新時にコンポーネントがファイルの読出しを行うように設定 できます。これを選択しない場合は、コンポーネントの手前に ある[Load]ボタンを使用して、ファイルの読出しを行います。

#### **Tone Generator**

[Tone Generator]は、理想的な正弦波を発生します。このブ ロックでは、サンプル周波数とデータのサイズを指定できます。 コンポジット振幅のテキストを使用して、0dBを基準とするマ ルチトーンの振幅を設定します。[Use Composite Amplitude] チェックボックスを選択すると、各トーンがつねに正規化され、 コンポジット振幅がここで入力した値に等しくなります。各 トーンの振幅を[Amplitude]カラムに入力した実際の値にした い場合は、[Use Composite Amplitude]チェックボックスをク リアしてください。

|                                            | Tone                                | Generator                   |                |
|--------------------------------------------|-------------------------------------|-----------------------------|----------------|
| Sample<br>Frequency<br>Use Con<br>Amplitud | (MHz): 100<br>nposite<br>le (dB): 0 | Samples: 102<br>Non-integer | 24 💌           |
|                                            | Frequency (MHz)                     | Actual (MHz)<br>9.9609375   | Amplitude<br>0 |
|                                            |                                     |                             |                |

図89. Tone Generator

各トーンのパラメータを[CW Tones]テーブルで設定します。所 望の周波数を[Frequency (MHz)]グリッドに入力します。コ ヒーレント値が計算され、その値が[Actual]グリッドに表示さ れます。コヒーレント値は、[Non-integer Cycles]チェック ボックスを選択していない場合に使用します。トーンの相対的 な振幅は、[Amplitude]と[Phase]のグリッドで設定できます。 トーンをいくつか追加する必要がある場合は、[Add]をクリッ クして追加する手順を繰り返してください。

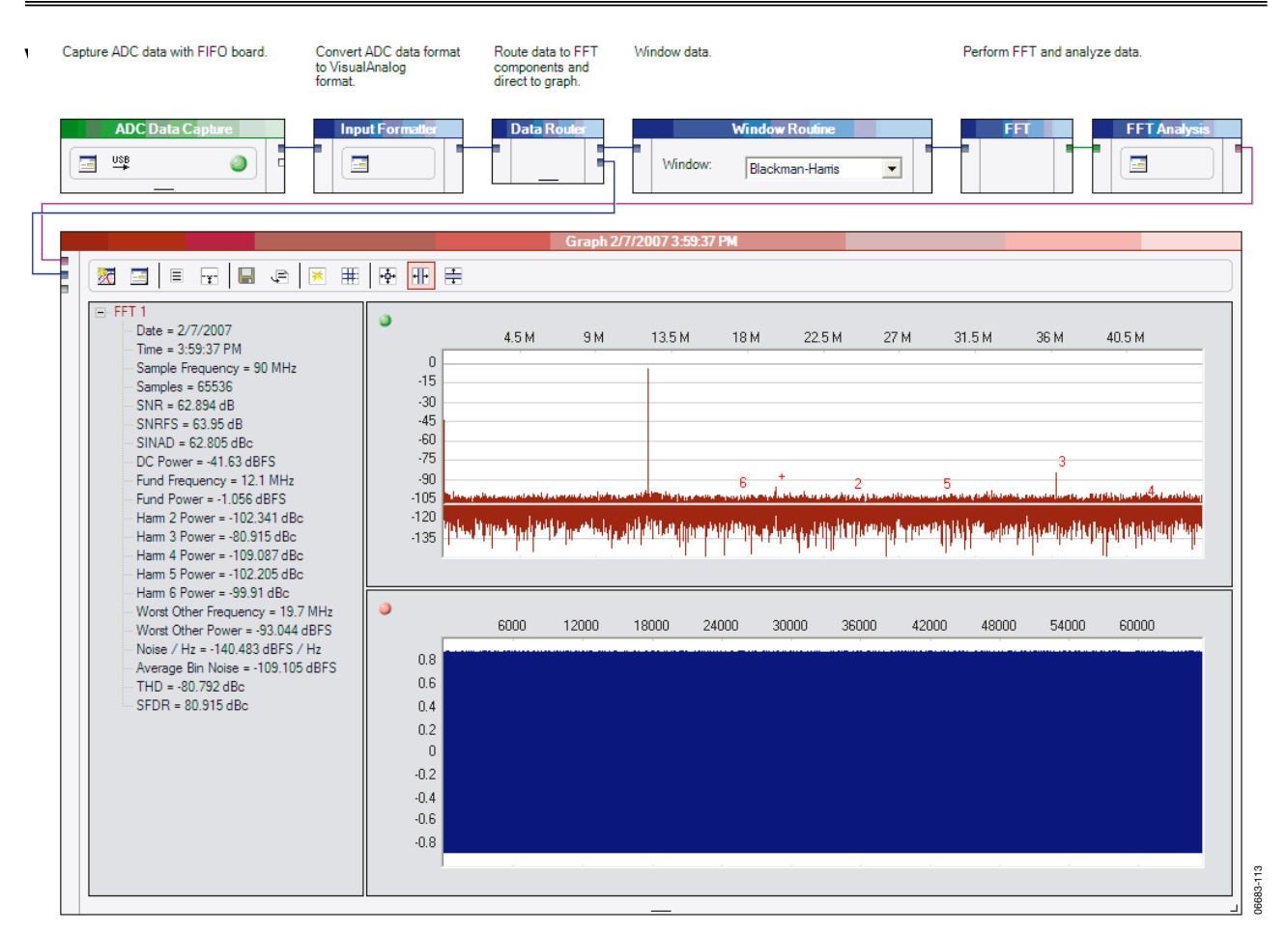

図90. ADCとADCデータ・キャプチャ・ボード

# ADCデータ・キャプチャ・ボードを使用した ADC

VisualAnalogは、アナログ・デバイセズが提供するADCデー タ・キャプチャ・ボードのいずれかのADCからのデータの取得 と処理に最適です。図90に、ADCデータの取得と処理に使用 するテンプレートを示します。このテンプレートでは、ADCの サンプルが正規化されたVisualAnalogデータに変換されます。 ここで、このデータはウィンドウ化され、FFTで処理され、次 に解析によってS/N比とスプリアス信号に関する情報が得られ ます。

## ADIsimADCモデル・ファイル

図91に、VisualAnalogを構築してADIsimADCモデルへのテス ト信号入力とテストを行う方法を示します。ADIsimADCモデ ルは、http://www.analog.com/adisimadcからダウンロードでき ます。このテンプレートで、エンコード・レートとアナログ入 力信号の両方を調整できます。トーン・ジェネレータは複数の 周波数を発生できるため、ADCのツートーン性能のテストに理 想的なツールです。

モデルを選択するときに、トーン・ジェネレータで指定された サンプル・レートをサポートしているかどうか確認してくださ い。指定された値よりも高いサンプル・レートでモデルを駆動 すると、出力がゼロになります。同様に、出力フォーマットと ビット精度の両方がADCに合うように、[Input Formatter]を 調整してください。通常、分解能とアライメントがモデルの ビット精度と同じになるように[Input Formatter]を設定しま す。

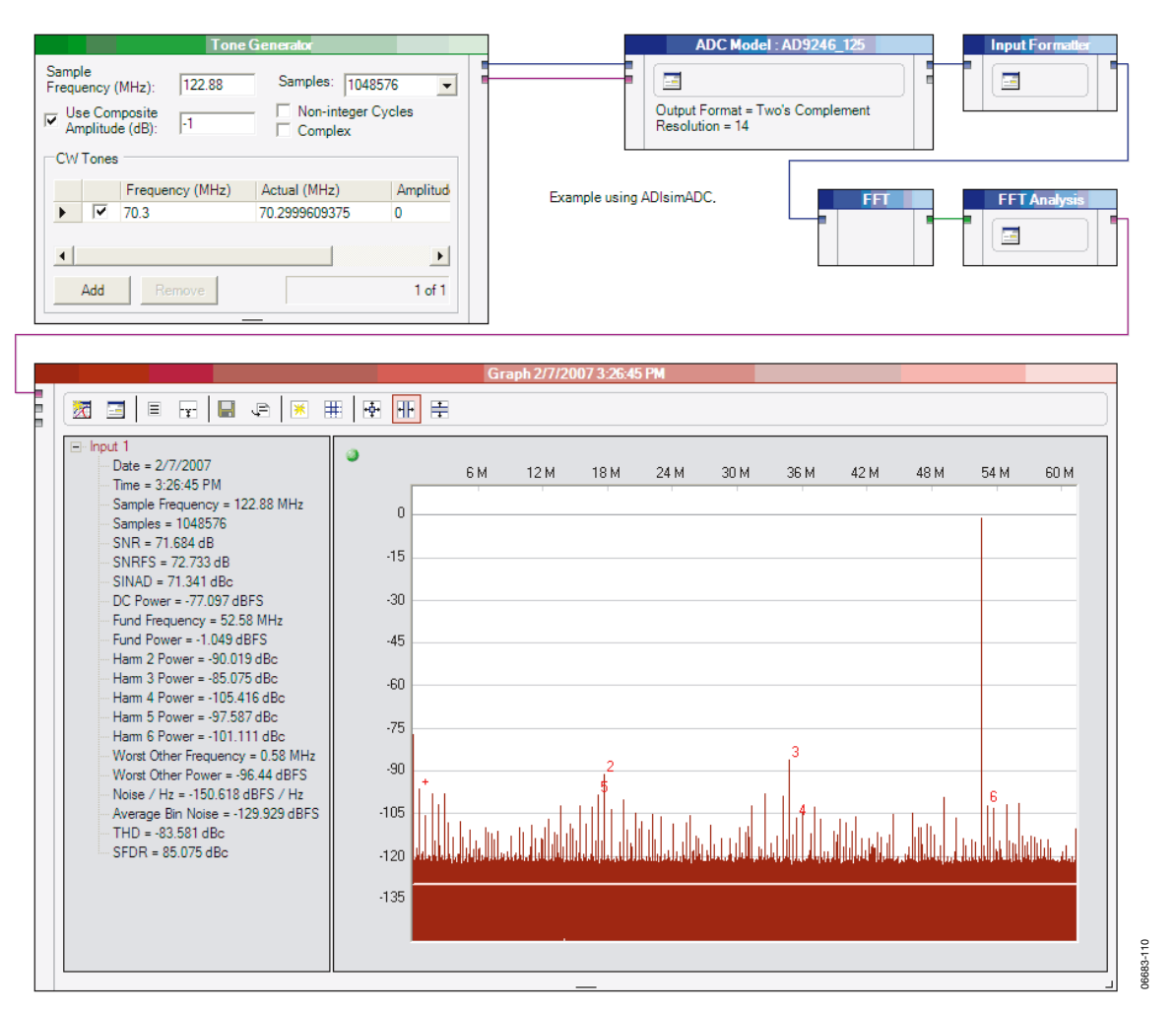

図91. ADIsimADCモデル・ファイル

図91で、[Tone Generator]は122.88MSPSのサンプル・クロッ クで70.3MHzの単一正弦波を発生します。このベクトルは AD9246 ADIsimADCコンバータ・モデルに渡され、ここでデ ジタル化とビットへの変換が行われます。その後、[Input Formatter]は、デジタル化されたデータをVisualAnalog内の 大部分のブロックで処理される正規化フォーマットに変換しま す。[FFT]コンポーネントはこのデータのFFT計算を行い、 [FFT Analysis]コンポーネントはこのデータの解析を実行しま す。得られたデータは、解析結果とともにグラフ上に表示され ます。 複素入力を持つコンバータのテストに、このテンプレートを変 形したものを使用できます。ファイルからデータが簡単にロー ドできるため、ファイルからロードした複素波形を用いてモデ ルを動作させることが簡単に実行できます。これは、複素デー タを入力とする場合のADCの動作を調べるときに使用できま す。

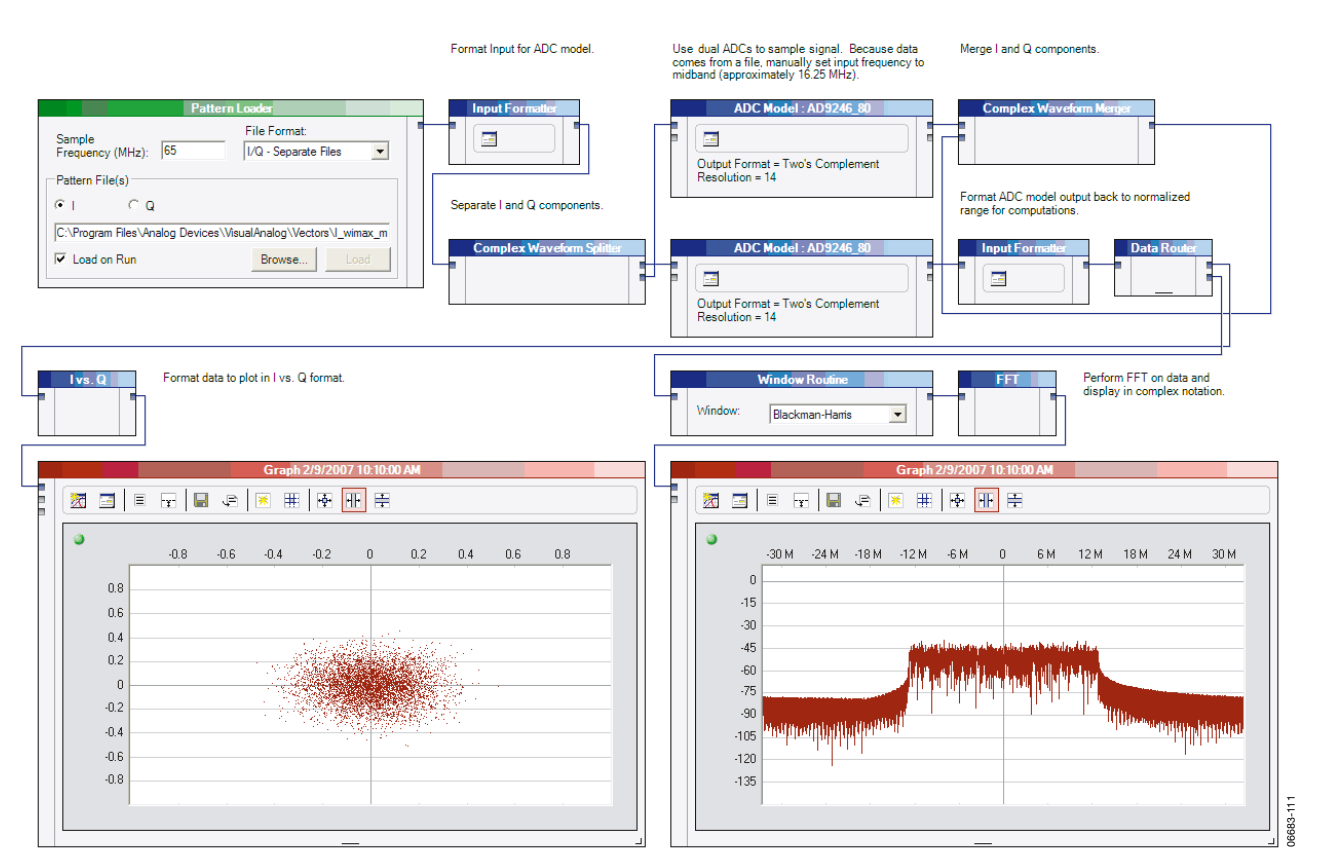

図92. ADIsimADCによる複素データの解析

図92に、ファイルからロードし、実数成分と虚数成分(I とQ)に分離し、デュアルADCでデジタル信号に変換す る複素データ・セットを示します。その後、ADCの出力 をフォーマット化し、正規化されたVisualAnalogフォー マットに戻し、結合して複素表示に変換します。[I vs. Q] コンポーネントを使用して、配列の情報をプロットし、 さらに[FFT]コンポーネントでデータを処理して、複素信 号のスペクトル成分を表示します。

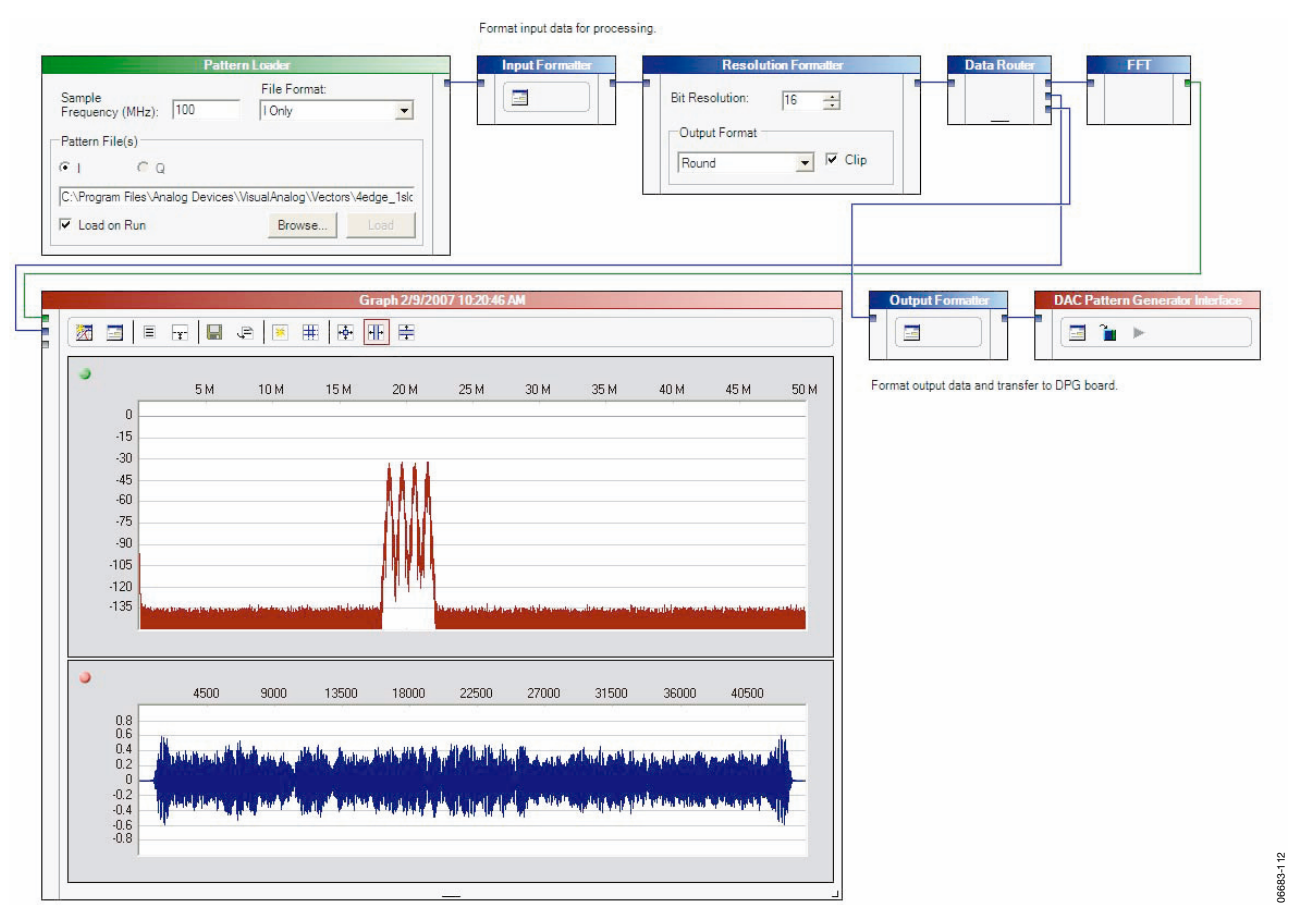

図93. 単純なベクトルのDPGへのロード

### 単ベクトルのDPGへのロード

図93に、単ベクトルをファイルからロードし、DPGに渡し、標 準DACで使用する方法を示します。使用するDACに応じて、 データは実データと複素データのいずれかが可能です。

VisualAnalogを使用してベクトルをDPGにロードする方法に は、信号をDPGに渡す前に時間領域と周波数領域で信号を表示 できるという利点があります。これによって、実際の波形と理 想的な波形の比較ができます。この例では、ファイルがロード された後、データがVisualAnalogの正規化データ型に変換され、 時間領域と周波数領域で処理され、グラフ上に表示されます。 その後、データは適切なフォーマットに再び変換され、DPGに 渡されて、外部のDACハードウェアで再生されます。

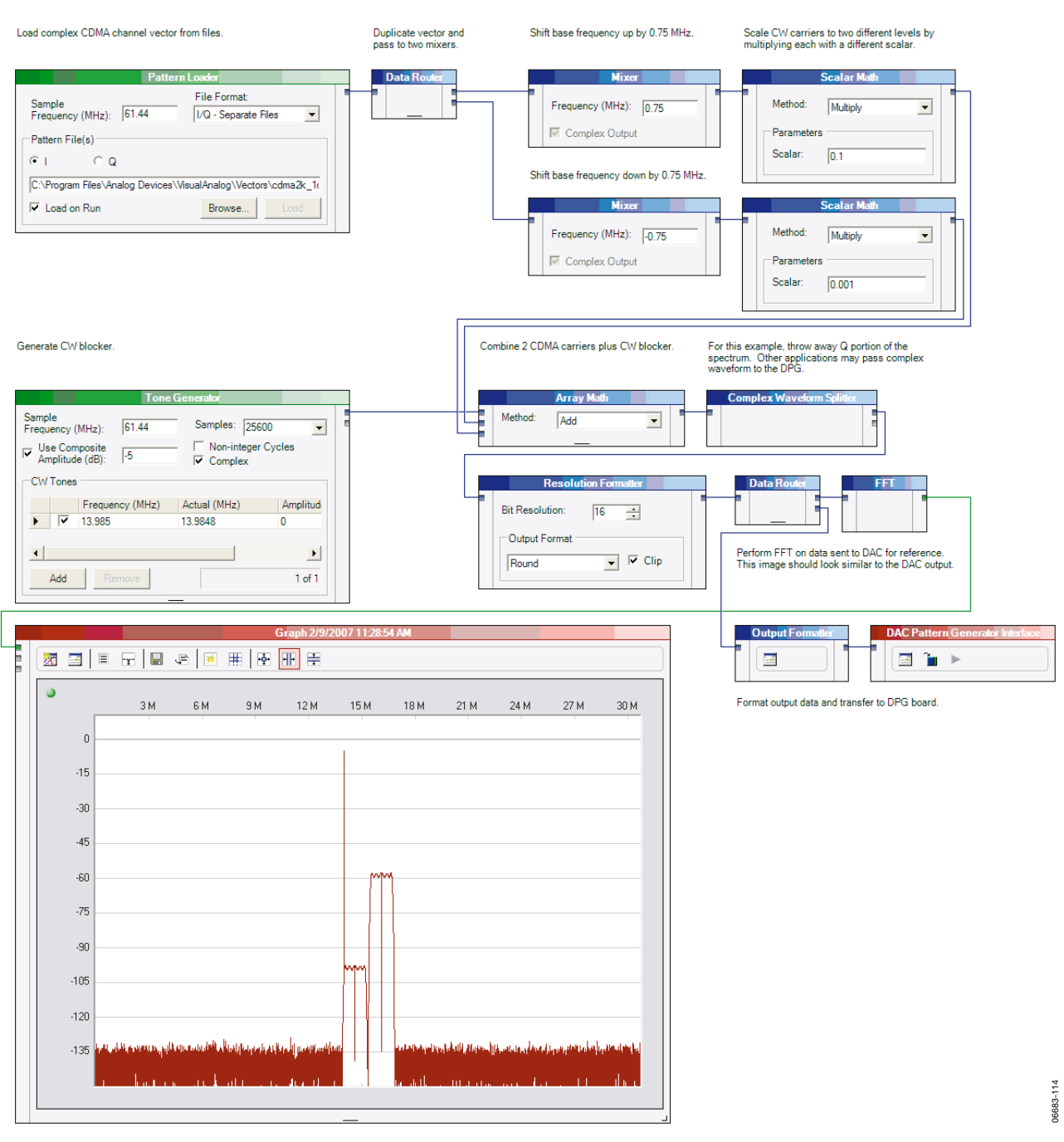

図94. 複素ベクトルのDPGへのロード

# 複素ベクトルのDPGへのロード

VisualAnalogを使用して単ベクトルをファイルからロードした 後、DPGに渡す前にファイル処理を行います。図94に、ファイ ルのロード、ベクトルの複製、周波数シフト、データ・セット へのCWトーンの追加を行う方法を示します。このデータは、 最終的にDPGに渡されます。DPGに渡されたデータは、適切 なDACに転送され、所望のアナログ波形を発生します。

© 2007 Analog Devices, Inc. All rights reserved. 商標および登録商標は各社の所有に属します。